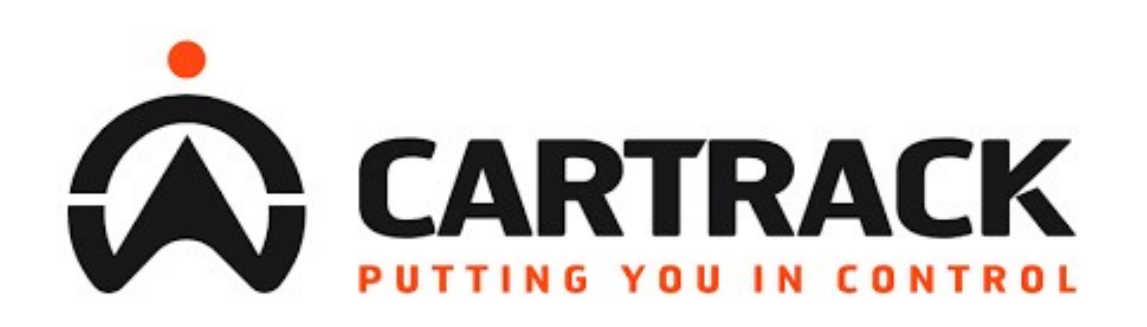

Manual Aplikasi Seluler Panduan Aplikasi Cartrack

# Daftar Isi

| Mengunduh Aplikasi Cartrack       | <u>3</u>  |
|-----------------------------------|-----------|
| Mendapatkan Detail Login Anda     | <u>5</u>  |
| Login Perdana                     | <u>8</u>  |
| Apa Kata Sandi Saya?              | <u>9</u>  |
| User Experience                   |           |
| Tampilan Seluler                  | <u>13</u> |
| Mendapatkan Detail Trip           | <u>16</u> |
| Mendapatkan Detail Kendaraan Anda | <u>20</u> |
| Melihat Laporan Saat Bepergian    | <u>23</u> |
| Fitur-Fitur Lainnya               | <u>28</u> |

### Mengunduh Aplikasi Cartrack

#### Untuk Android

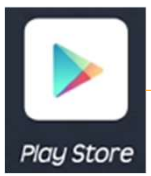

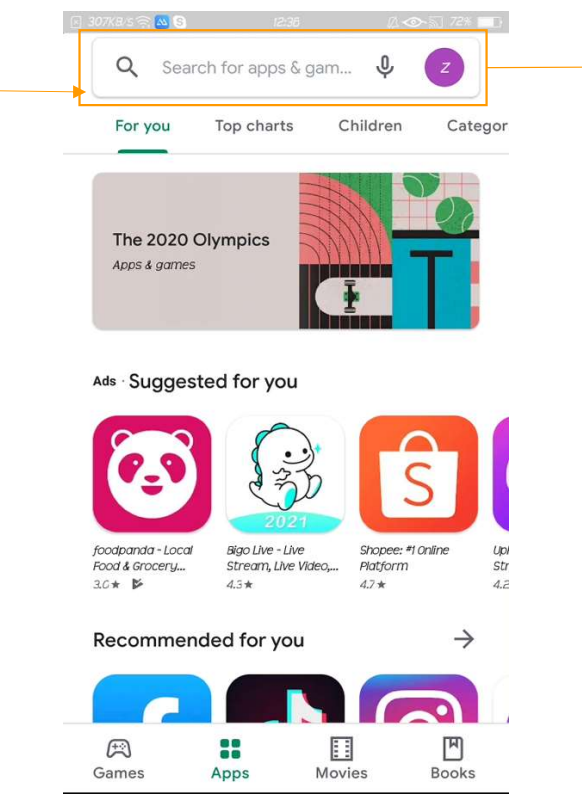

Cari Cartrack lalu instal

| 🗵 48.1KB/S              | <u></u>   | 3                |                  | 12:37   |                  | <i>G</i> | 1 <b>@</b> A     | 72%                                         |
|-------------------------|-----------|------------------|------------------|---------|------------------|----------|------------------|---------------------------------------------|
| $\leftrightarrow$       | <u>ca</u> | track            |                  |         |                  |          |                  | ×                                           |
| 5                       | car       | track            |                  |         |                  |          |                  |                                             |
| Q                       | car       | track            | comm             | unicati | or               |          |                  |                                             |
| Q                       | car       | track            | app d0           | wnioa   | d souti          | n afric  | a                |                                             |
| Q                       | car       | track            | er               |         |                  |          |                  | ⊼                                           |
| Q                       | car       | track ;          | fleet a          | pp      |                  |          |                  |                                             |
|                         |           |                  |                  |         |                  |          |                  |                                             |
| > c                     | artr      | ack              | Сс               | irtra   | CK               |          |                  | Ŷ                                           |
| <b>q</b> <sup>1</sup> и | /² e      | 2 <sup>3</sup> / | - <sup>4</sup> 1 | t⁵ (    | J <sup>6</sup> L | <b>/</b> | i <sup>®</sup> C | <b>p</b> <sup>°</sup> <b>p</b> <sup>°</sup> |
| а                       | s         | d                | f                | g       | n                | j        | K                | 1                                           |
| $\hat{\mathbf{G}}$      | z         | x                | С                | V       | b                | n        | m                | $\langle \times \rangle$                    |
| ?123                    | ,         | $\odot$          |                  |         |                  |          |                  | Q                                           |

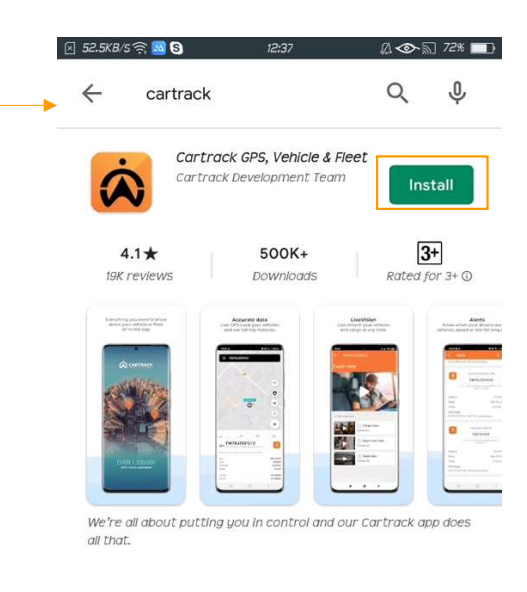

#### Ads · Related to your search

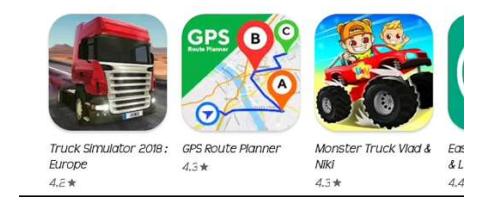

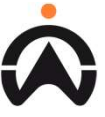

# Mengunduh Aplikasi Cartrack

#### Untuk iOS

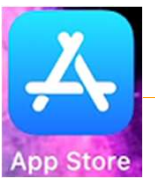

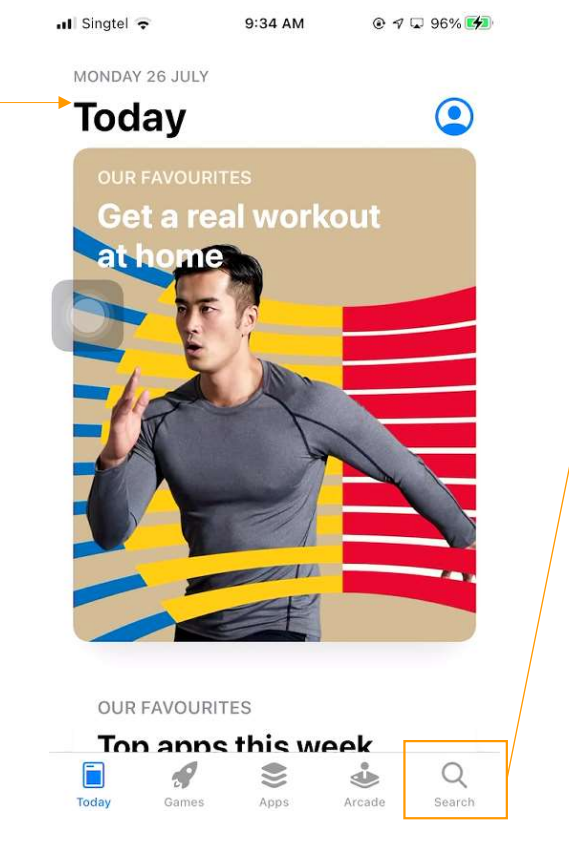

Cari Cartrack lalu instal

| ul Si              | ngtel 😴  | g                  | 35 AM        | • 🕫      | 🖵 96% 💋 |               | 📲 Singtel 🗢                                                                 | 9:35 AM                                                                        |                                                                                                    |
|--------------------|----------|--------------------|--------------|----------|---------|---------------|-----------------------------------------------------------------------------|--------------------------------------------------------------------------------|----------------------------------------------------------------------------------------------------|
| a                  | े cartra | ck                 |              | 8        | Cancel  | <b>&gt;</b> . | Q cartrac                                                                   | k                                                                              | Cancel                                                                                                    |
| ٩                  | cartrac  | k                  |              |          |         |               | Ca<br>Ca                                                                    | artrack GPS, Ve<br>artrack GPS, Vehicle                                        | hicl<br>e & Fle GET                                                                                                    |
| Q                  | cartrac  | k gps, vehi        | icle & fleet |          |         |               | *                                                                           | ★★★★ 48                                                                        |                                                                                                    |
| Q                  | cartrac  | k cruise co        | ontrol       |          |         |               | Everything you need to kno<br>about your vehicle or fleet<br>all in one app | w Accurate data<br>Live-GPS track your vehicle<br>and see full trip histories. | s LiveVision<br>Live stream your vehicles<br>and cargo at any time.                                                                                                    |
| Q                  | cartrac  | k.ec               |              |          |         |               | Commune<br>and Children                                                     |                                                                                | Cable View                                                                                                    |
| -                  | cartrac  | <b>k</b> in Develo | opers        |          |         |               |                                                                             |                                                                                |                                                                                                    |
|                    |          |                    |              |          |         |               |                                                                             |                                                                                | And a second second secon |
|                    |          |                    |              |          |         |               | 0494130000                                                                  |                                                                                |                                                                                                    |
|                    |          |                    |              |          |         |               |                                                                             |                                                                                |                                                                                                    |
|                    |          |                    |              |          |         |               | DEVELOPER<br>Cartrack                                                       |                                                                                |                                                                                                    |
| q                  | w e      | e r t              | t y u        | ı i      | o p     |               |                                                                             | •                                                                              |                                                                                                    |
| a                  | as       | d f                | a h          | i k      |         |               |                                                                             |                                                                                |                                                                                                    |
| _                  |          |                    | <u> </u>     | <u> </u> |         |               |                                                                             |                                                                                |                                                                                                    |
| $\mathbf{\hat{O}}$ | Z        | хс                 | v b          | nn       |         |               |                                                                             |                                                                                |                                                                                                    |
|                    |          |                    |              |          |         |               |                                                                             |                                                                                |                                                                                                    |

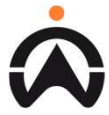

# Mendapatkan Detail Login Anda

#### Via E-mail atau SMS untuk Pengguna Admin

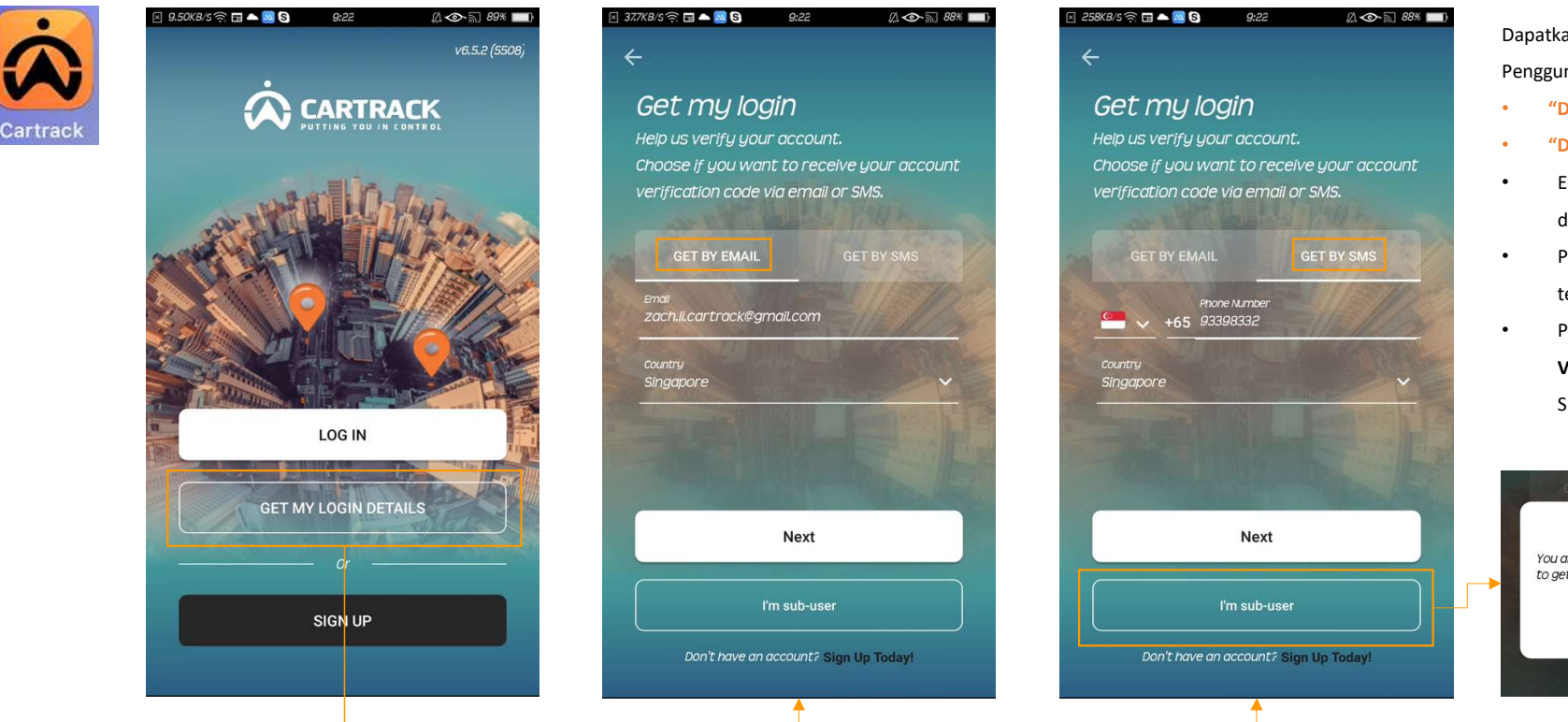

Dapatkan DETAIL LOGIN Admin (Nama Pengguna & Kata Sandi) melalui:

- "Dapatkan dengan E-mail" atau
- "Dapatkan dengan SMS"
- E-mail/No. Telp. HARUS yang didaftarkan di akun Cartrack.
- Pengguna memilih '**Negara'** tempat mereka mendaftar.
- Pengguna menerima **'Kode Verifikasi'** melalui e-mail atau SMS.

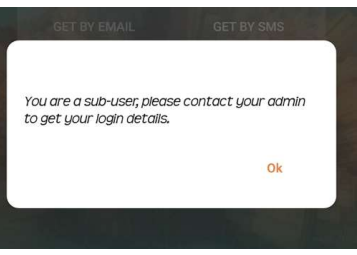

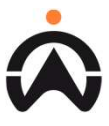

# Mendapatkan Detail Login Anda

#### Pengguna Admin – Akun Tunggal

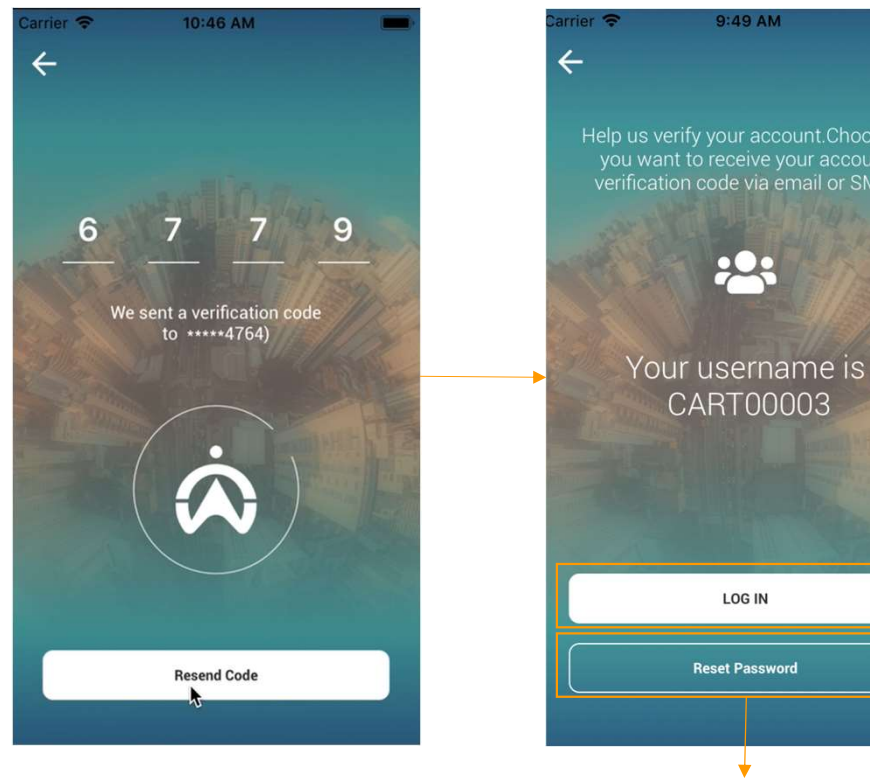

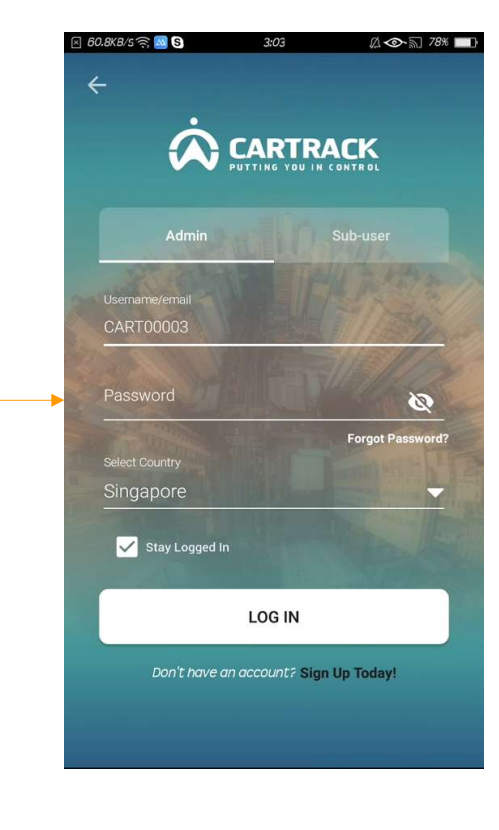

\*Pengguna yang lupa kata sandi diminta untuk mereset

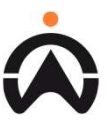

# Mendapatkan Detail Login Anda

Pengguna Admin – Akun Lebih dari Satu

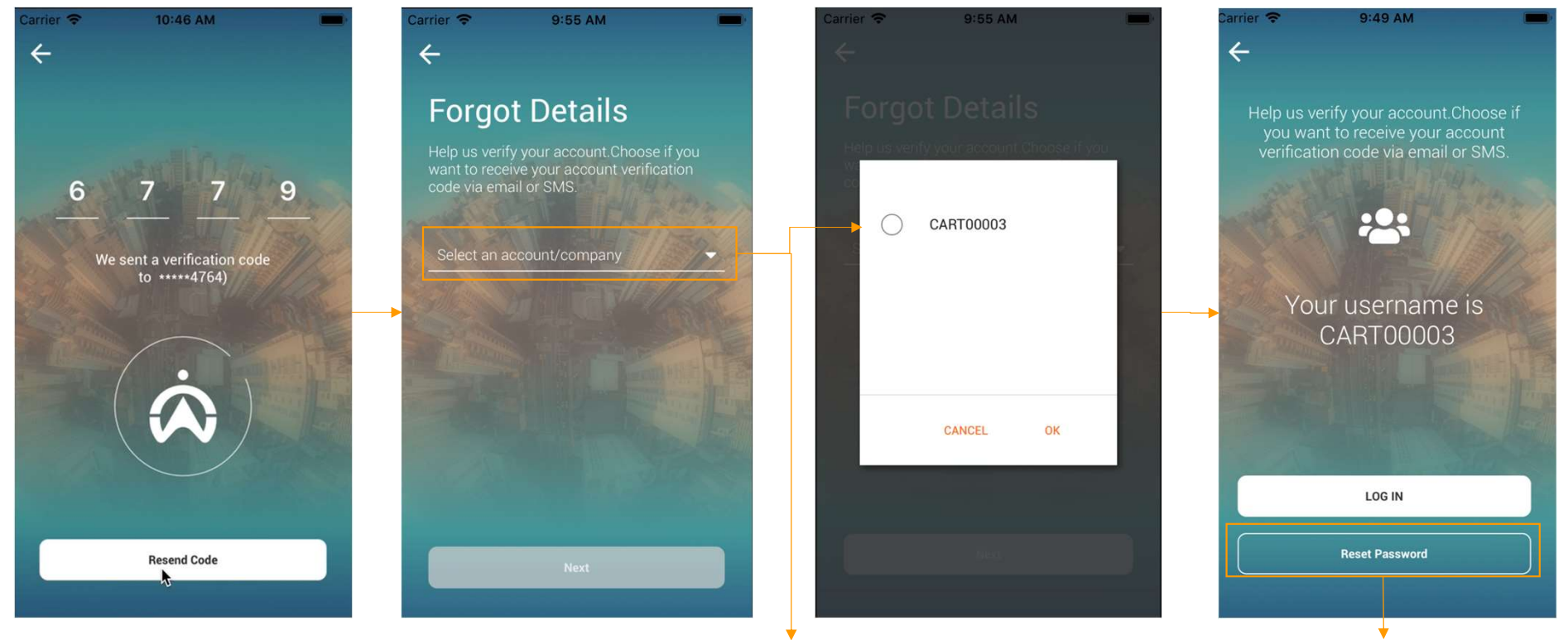

Pengguna memilih secara individu salah satu akun/perusahaan yang nama penggunanya ingin didapatkan \*Pengguna yang lupa kata

sandi diminta untuk mereset

7

### Login Perdana

#### Login Pengguna

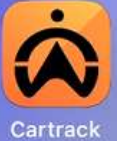

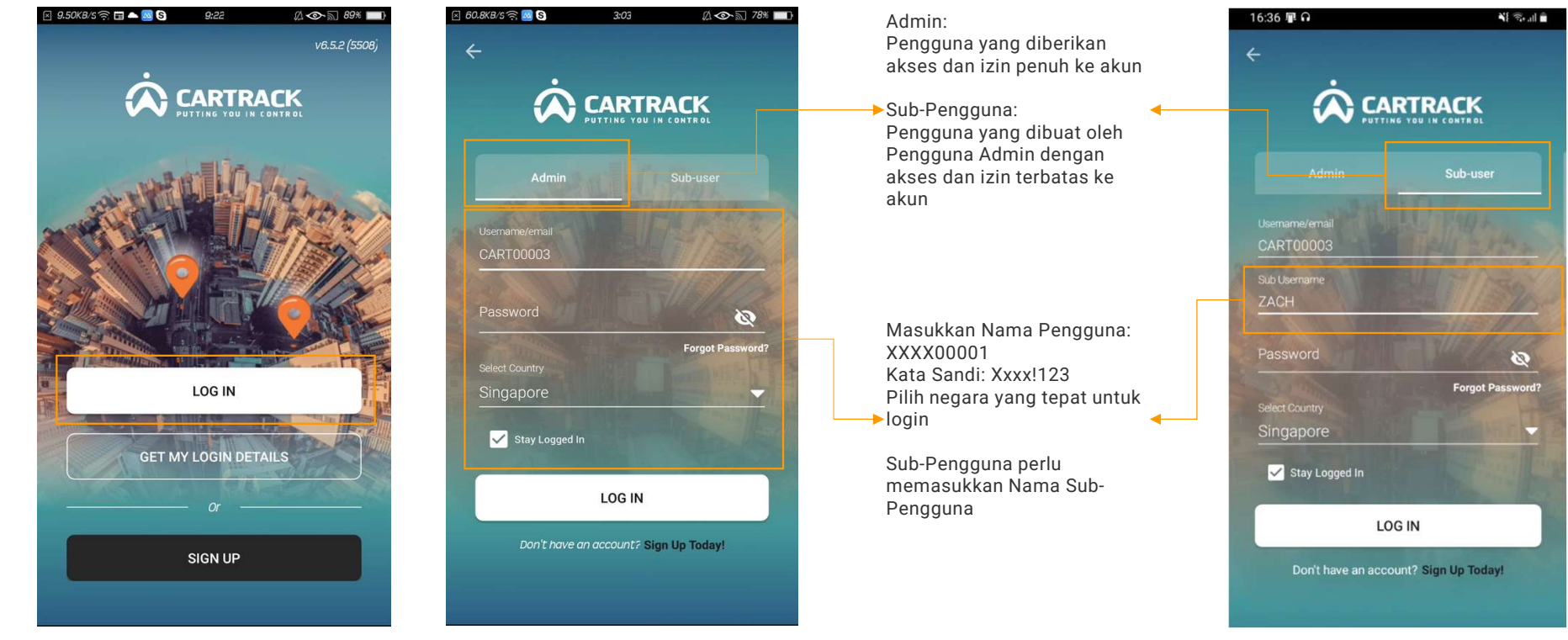

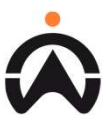

### Apa Kata Sandi Saya?

#### Metode 1: 'Lupa Kata Sandi' di laman login

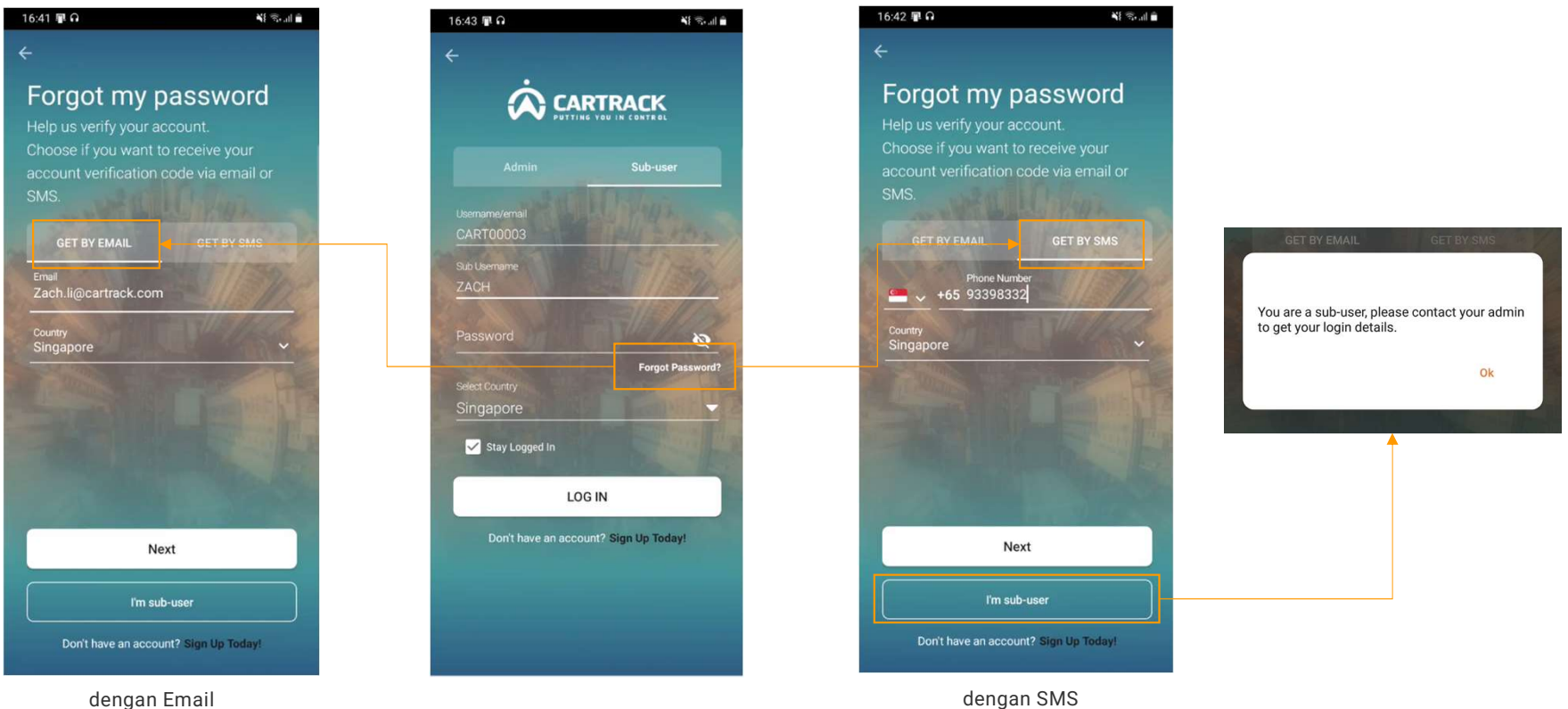

dengan Email

### Apa Kata Sandi Saya?

#### Metode 1: 'Lupa Kata Sandi' di laman login

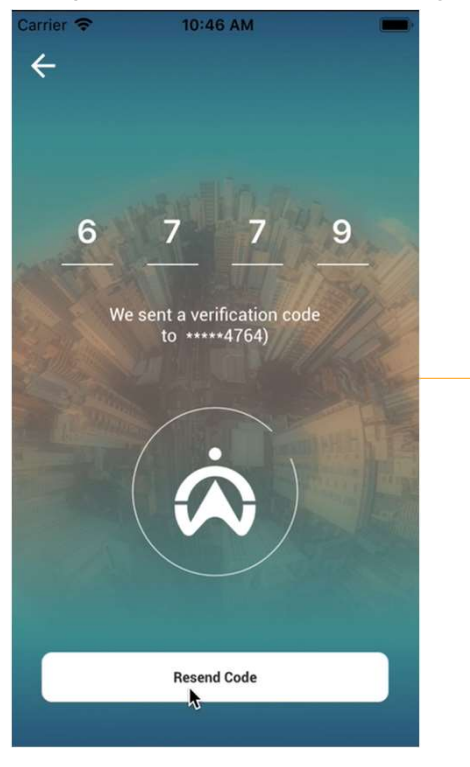

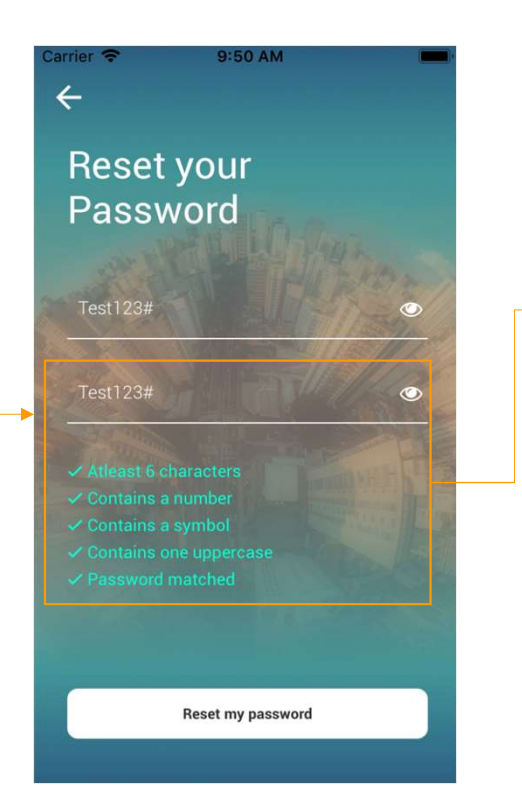

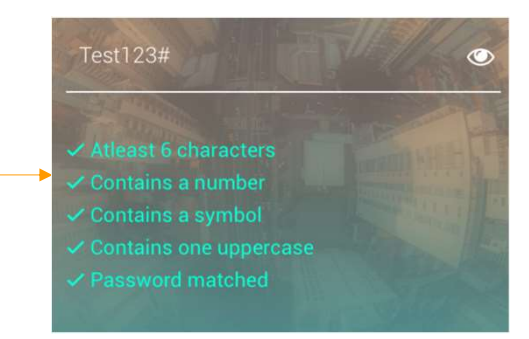

Kata sandi harus memenuhi ketentuan seperti yang tercantum Setelah pengguna sukses mereset kata sandi, lanjutkan ke laman login

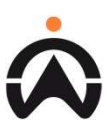

### Apa Kata Sandi Saya?

#### Metode 2: Menggunakan 'Dapatkan Detail Login'

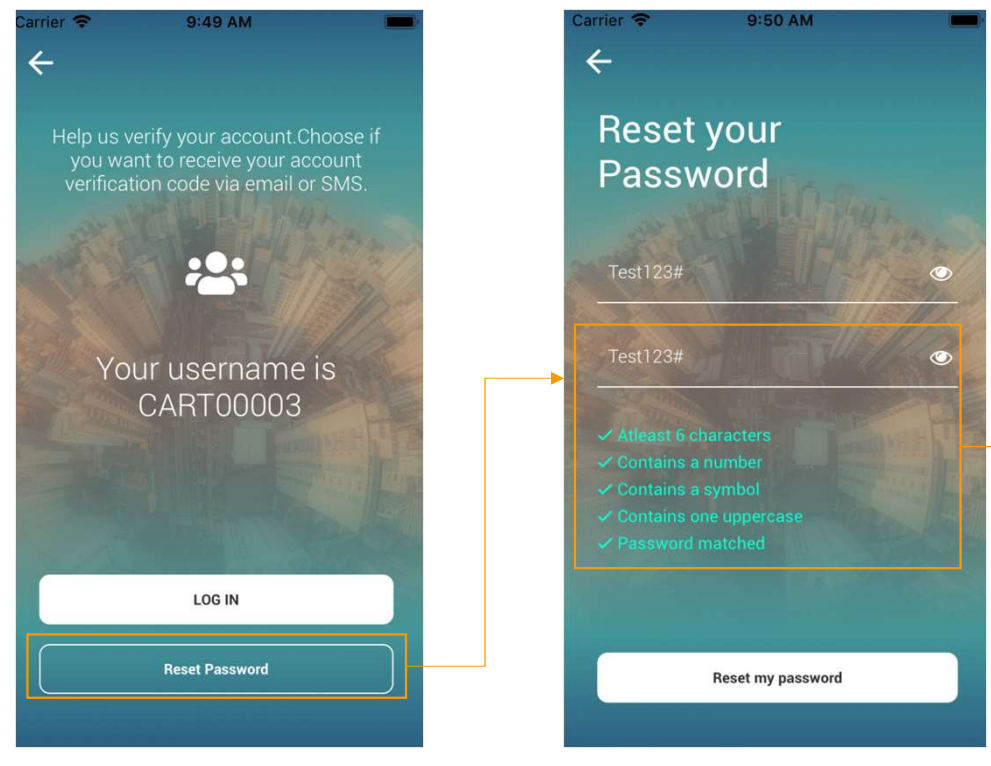

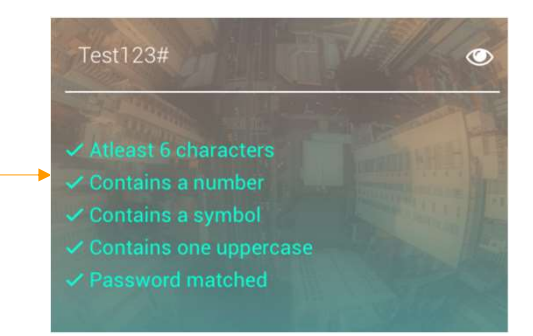

Kata sandi harus memenuhi ketentuan seperti yang tercantum Setelah pengguna sukses mereset kata sandi, lanjutkan ke laman login

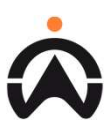

# **User Experience**

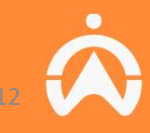

### **Tampilan Seluler**

#### Pengantar (Bagian 1)

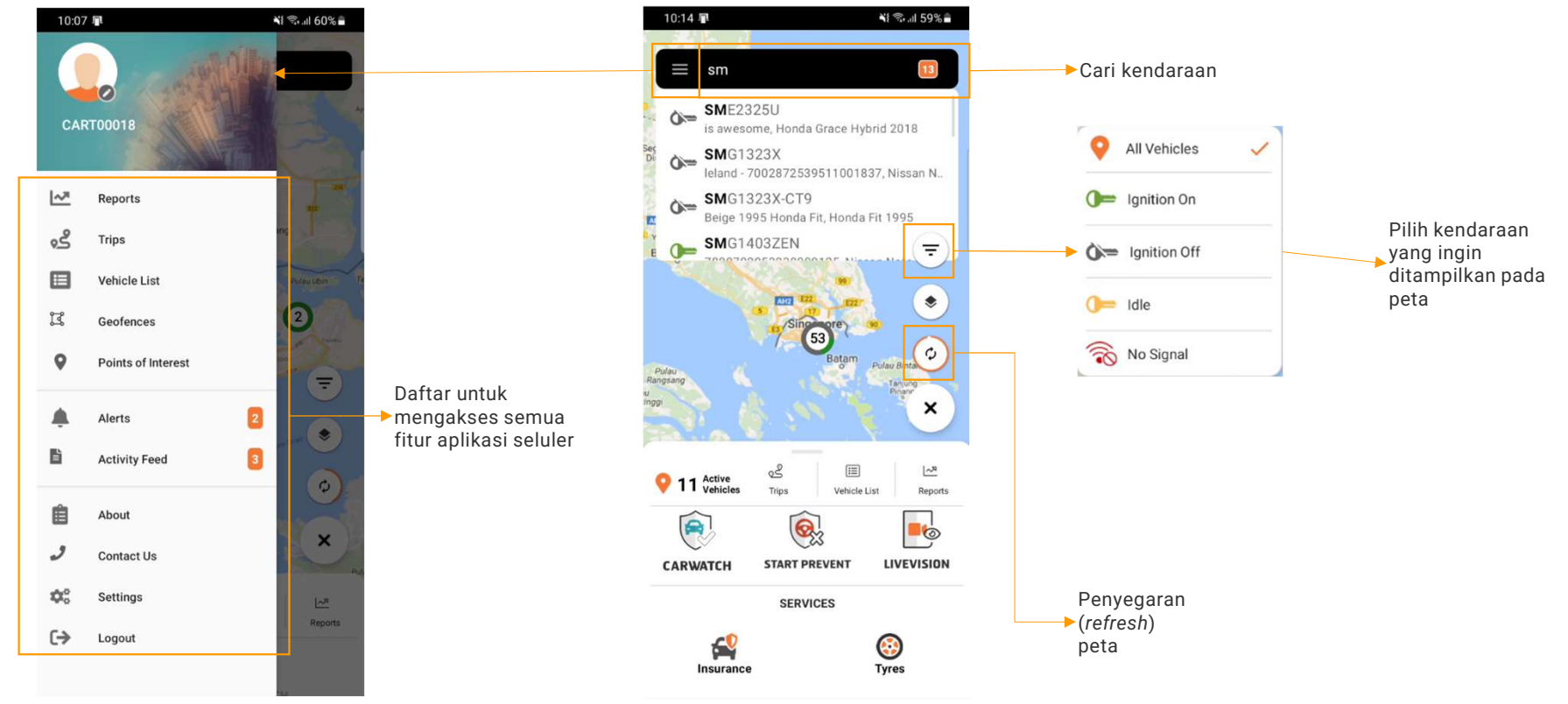

À

# **Tampilan Seluler**

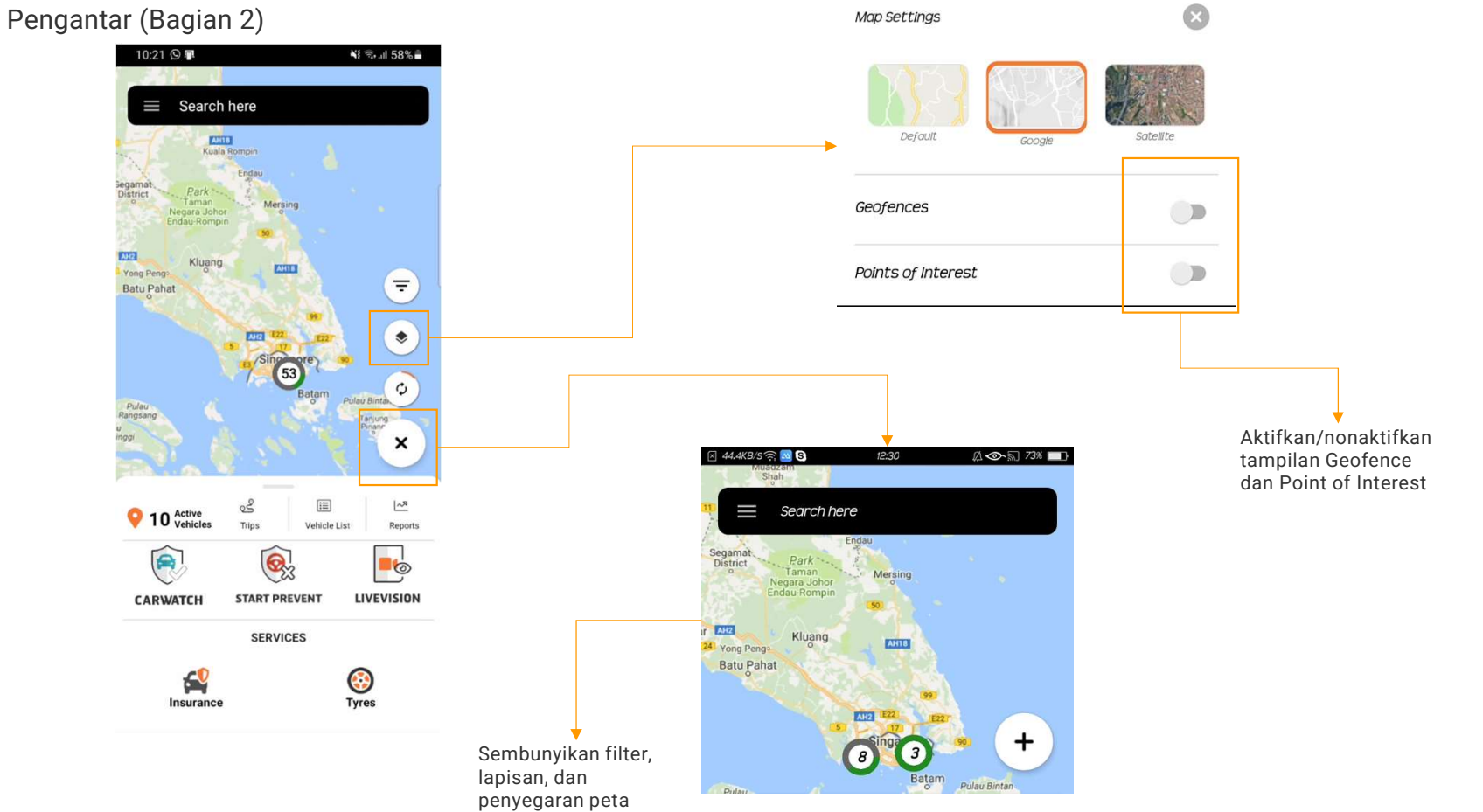

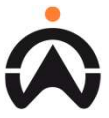

### **Tampilan Seluler**

#### Pengantar (Bagian 3)

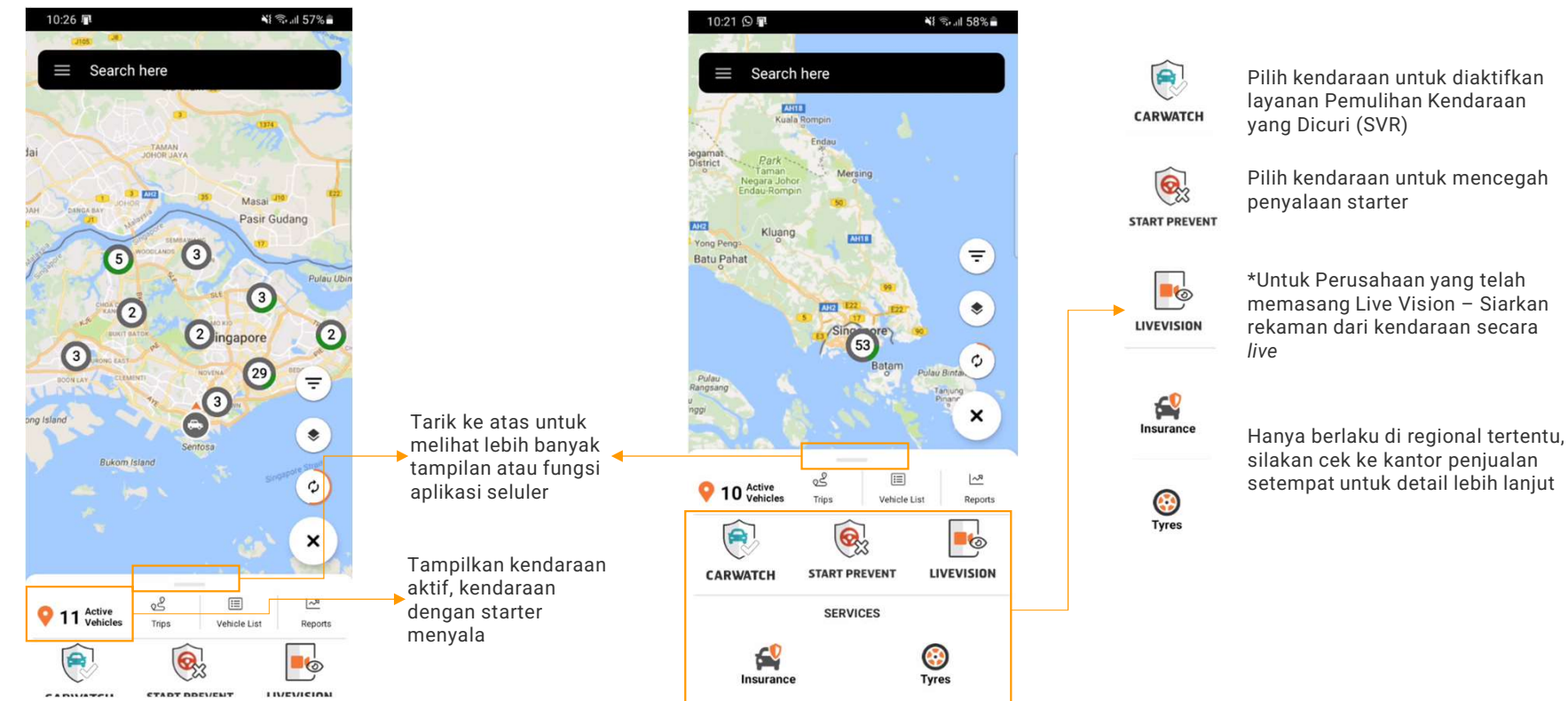

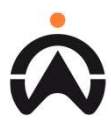

Langkah-langkah untuk melihat trip berdasarkan kendaraan (Bagian 1)

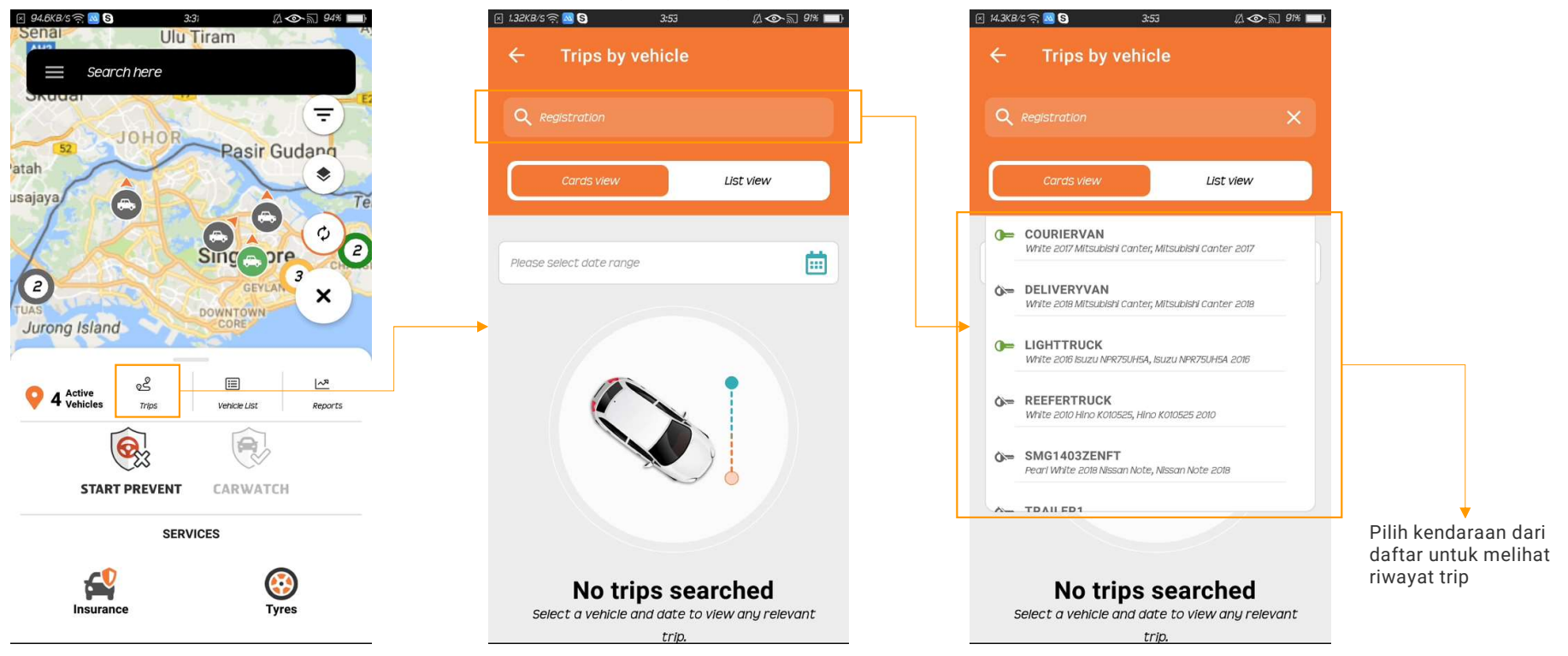

Langkah-langkah untuk melihat trip berdasarkan kendaraan (Bagian 2)

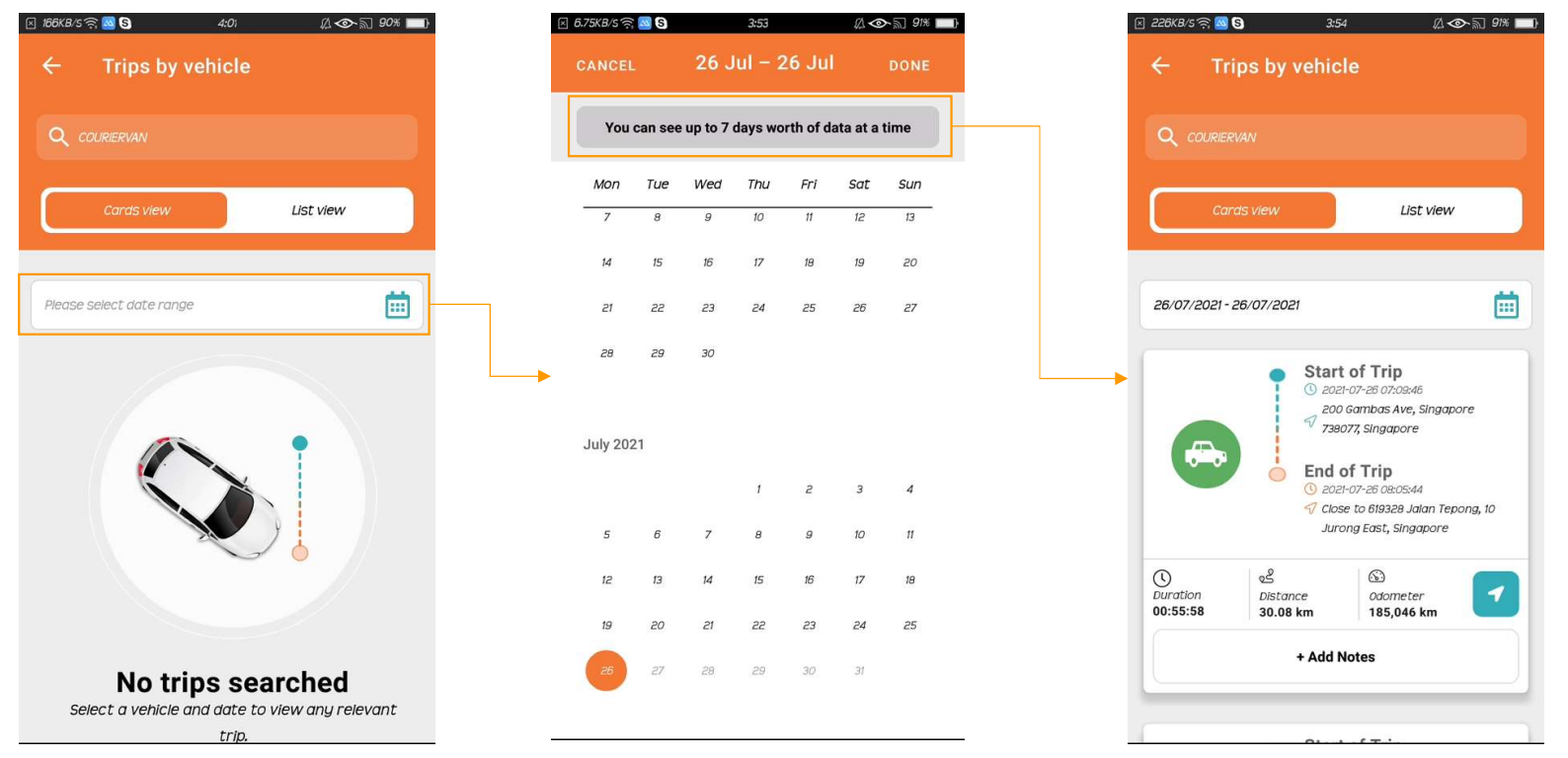

Pilih rentang tanggal untuk ditampilkan, maksimal 7 hari berturutan

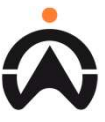

Langkah-langkah untuk melihat trip berdasarkan kendaraan (Bagian 3)

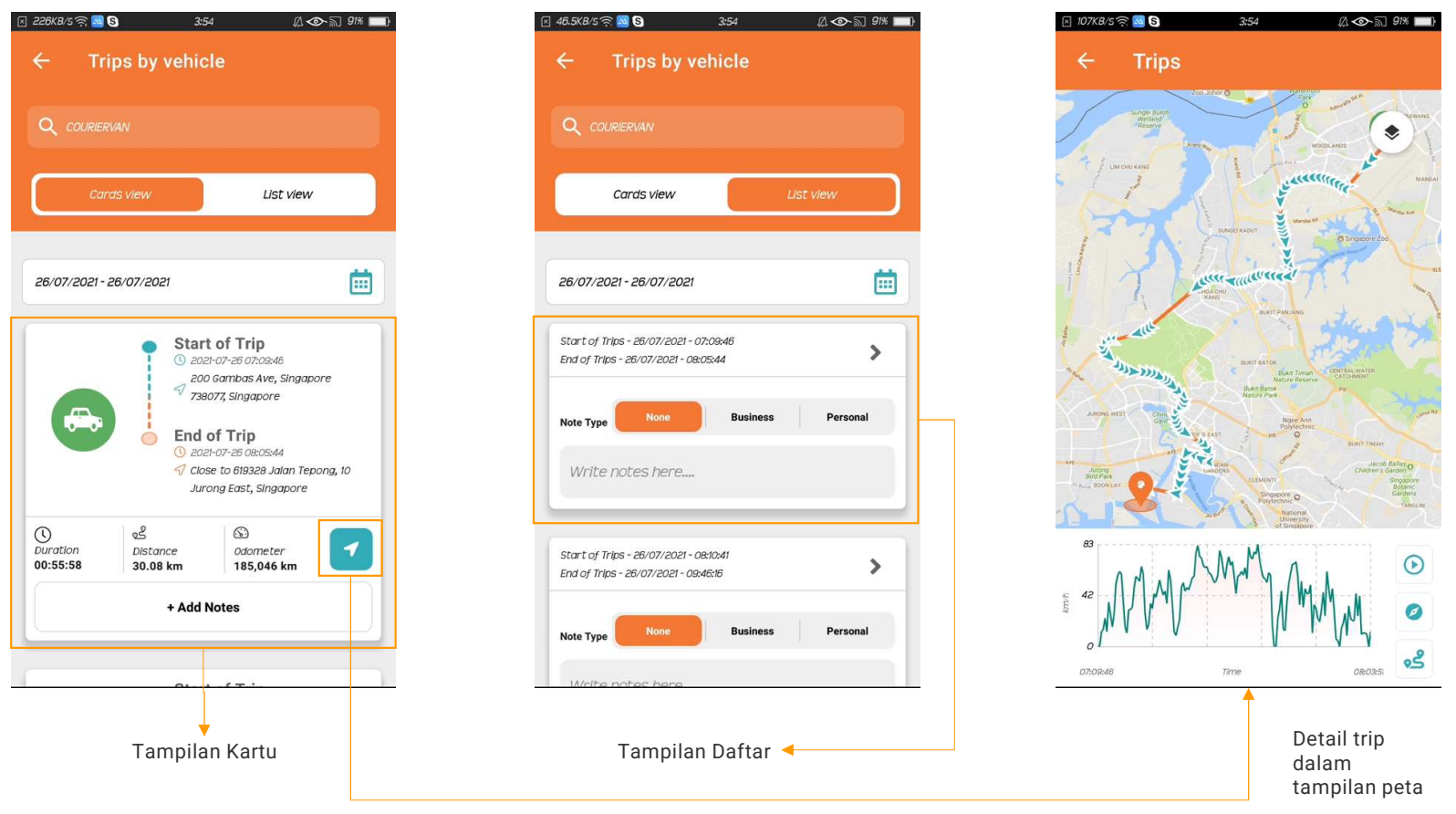

À

Langkah-langkah untuk melihat trip berdasarkan kendaraan (Bagian 4)

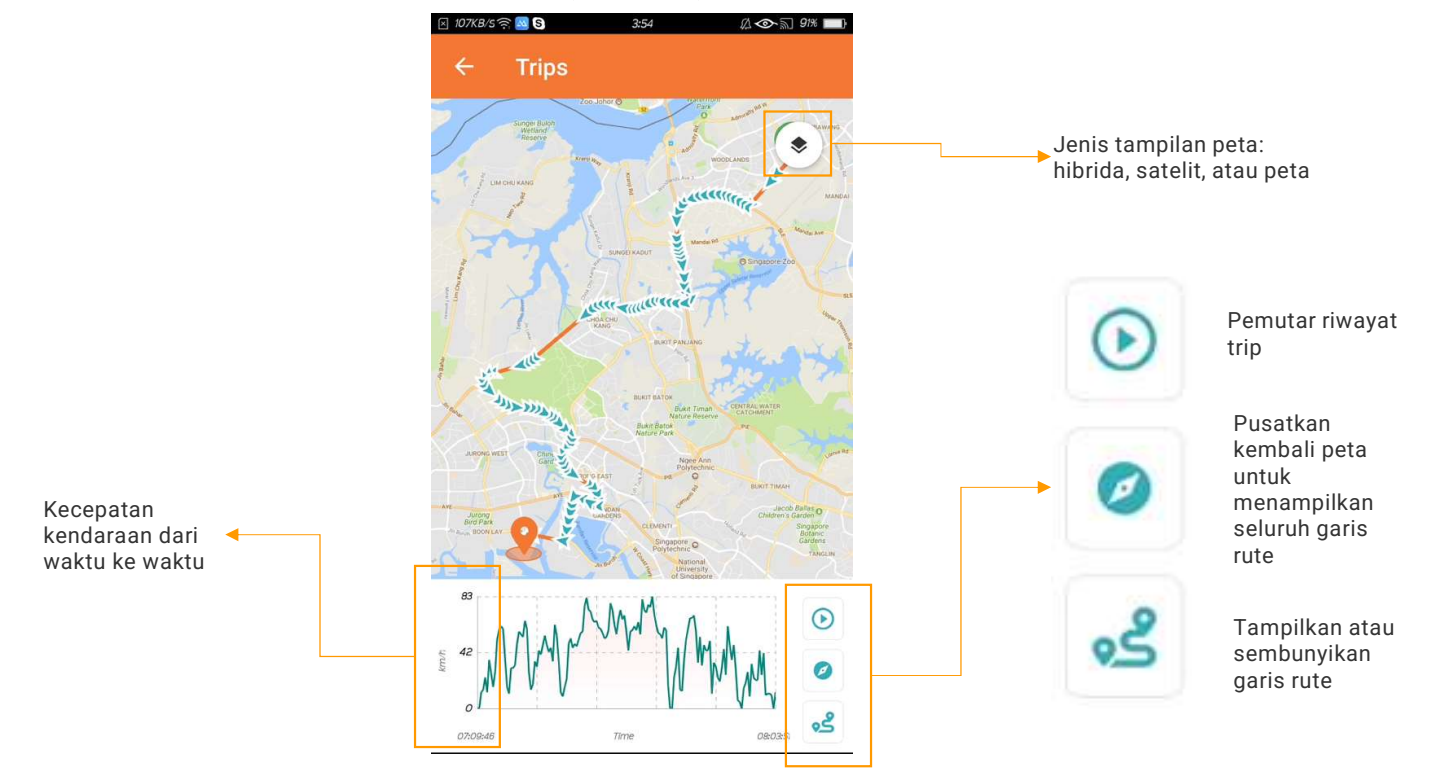

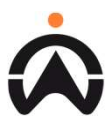

# Mendapatkan Detail Kendaraan Anda

Langkah-langkah untuk melihat detail kendaraan menggunakan daftar kendaraan (Bagian 1)

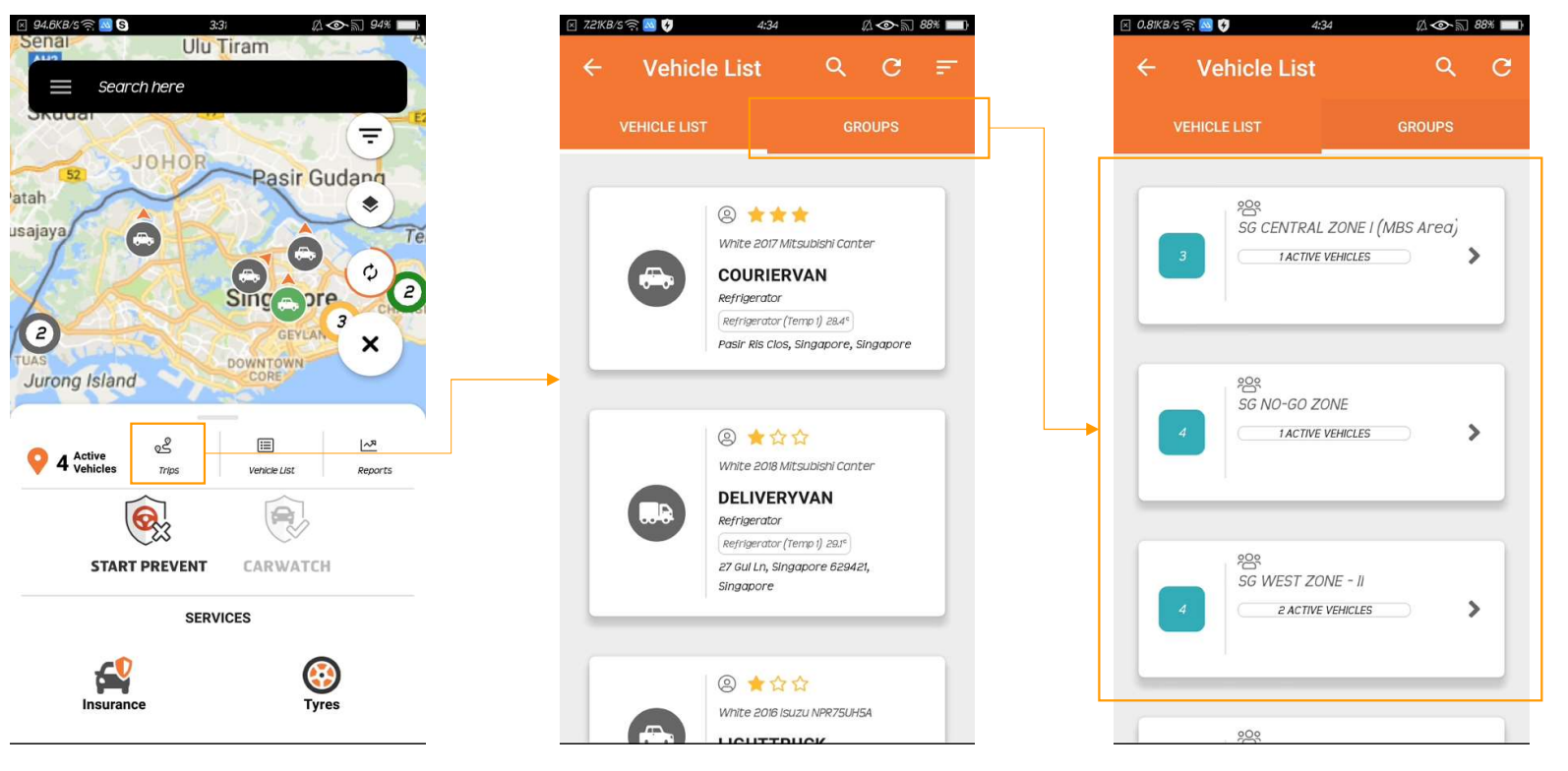

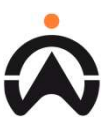

### Mendapatkan Detail Kendaraan Anda

Langkah-langkah untuk melihat detail kendaraan menggunakan daftar kendaraan (Bagian 2)

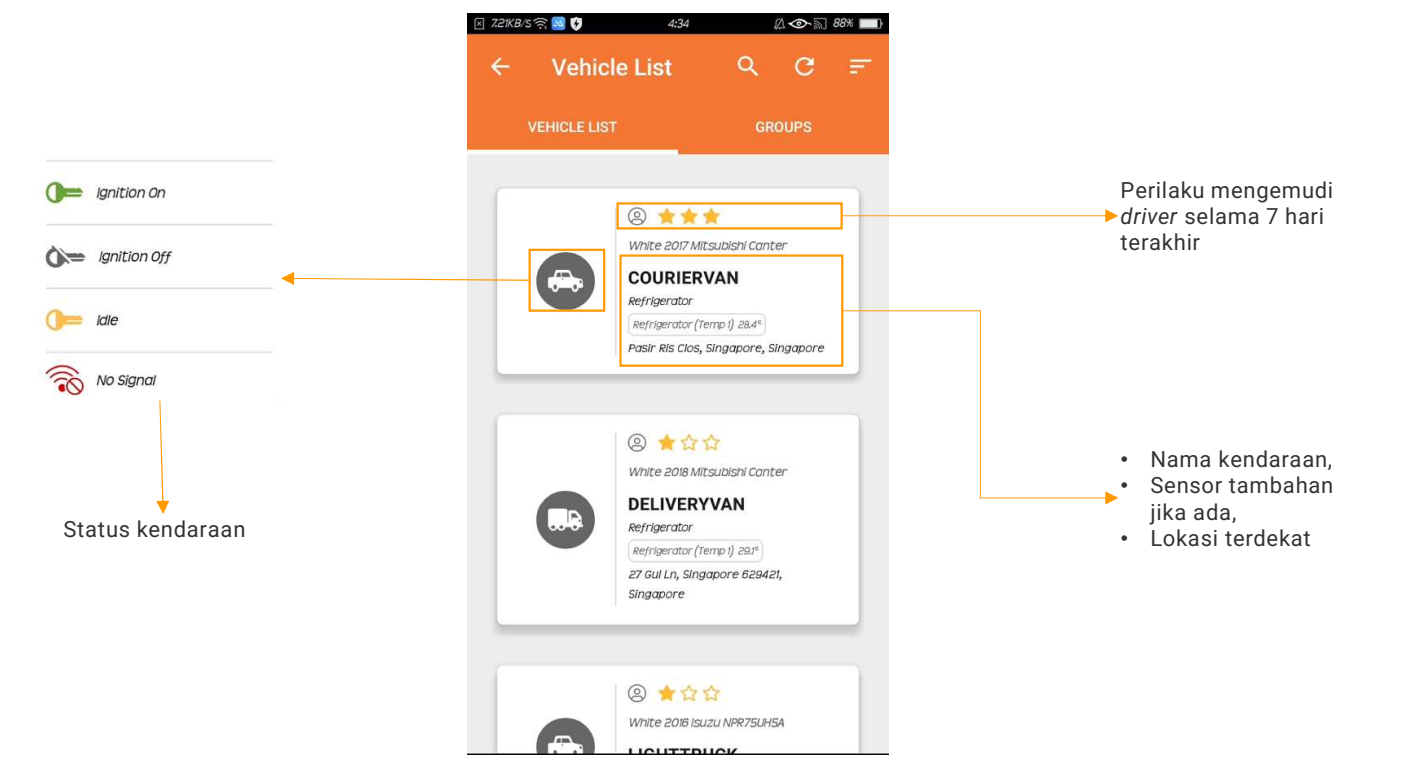

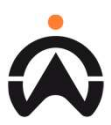

# Mendapatkan Detail Kendaraan Anda

Langkah-langkah untuk melihat detail kendaraan menggunakan daftar kendaraan (Bagian 3)

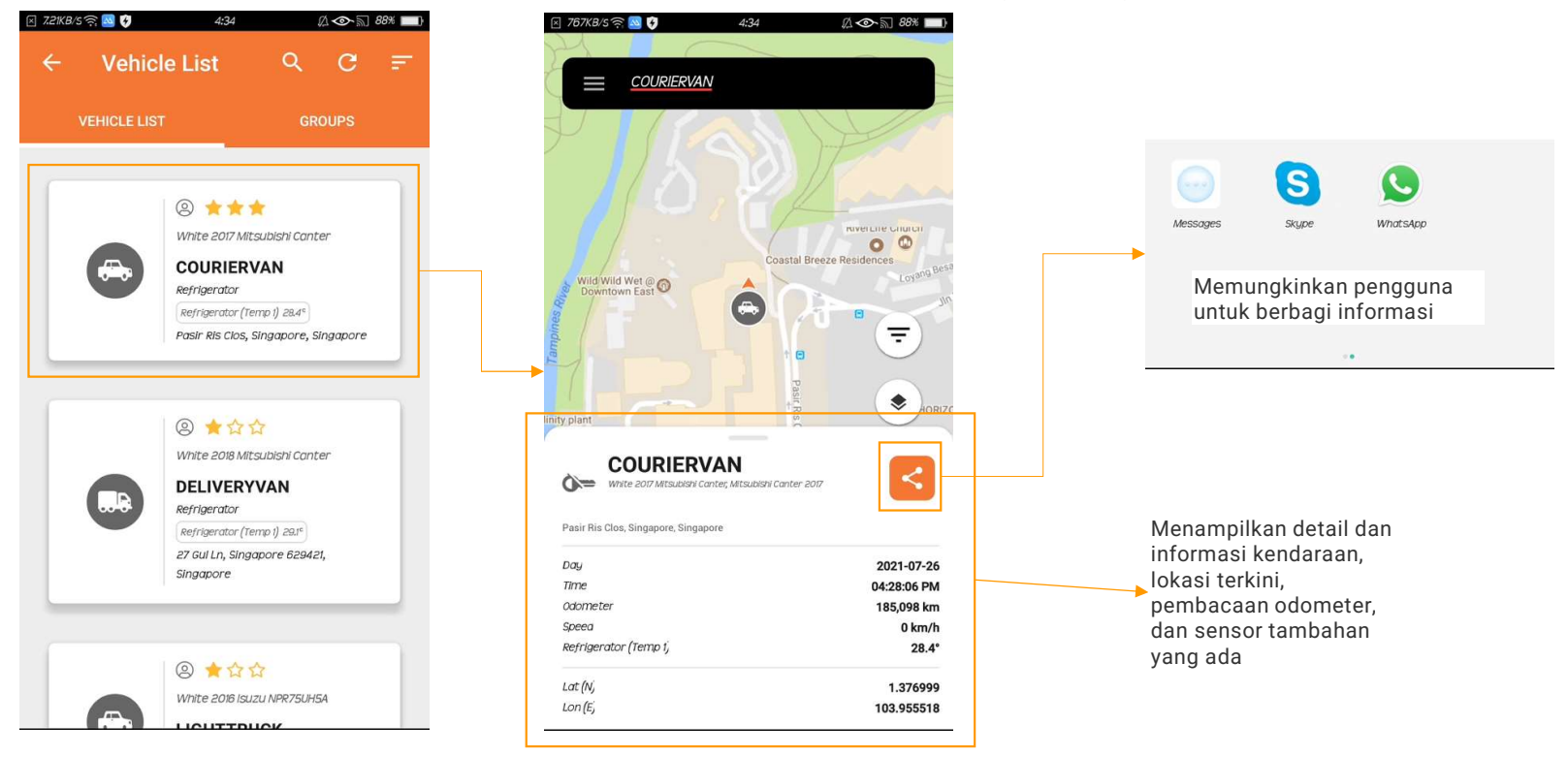

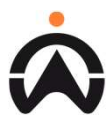

Langkah-langkah untuk melihat laporan di aplikasi seluler (Bagian 1)

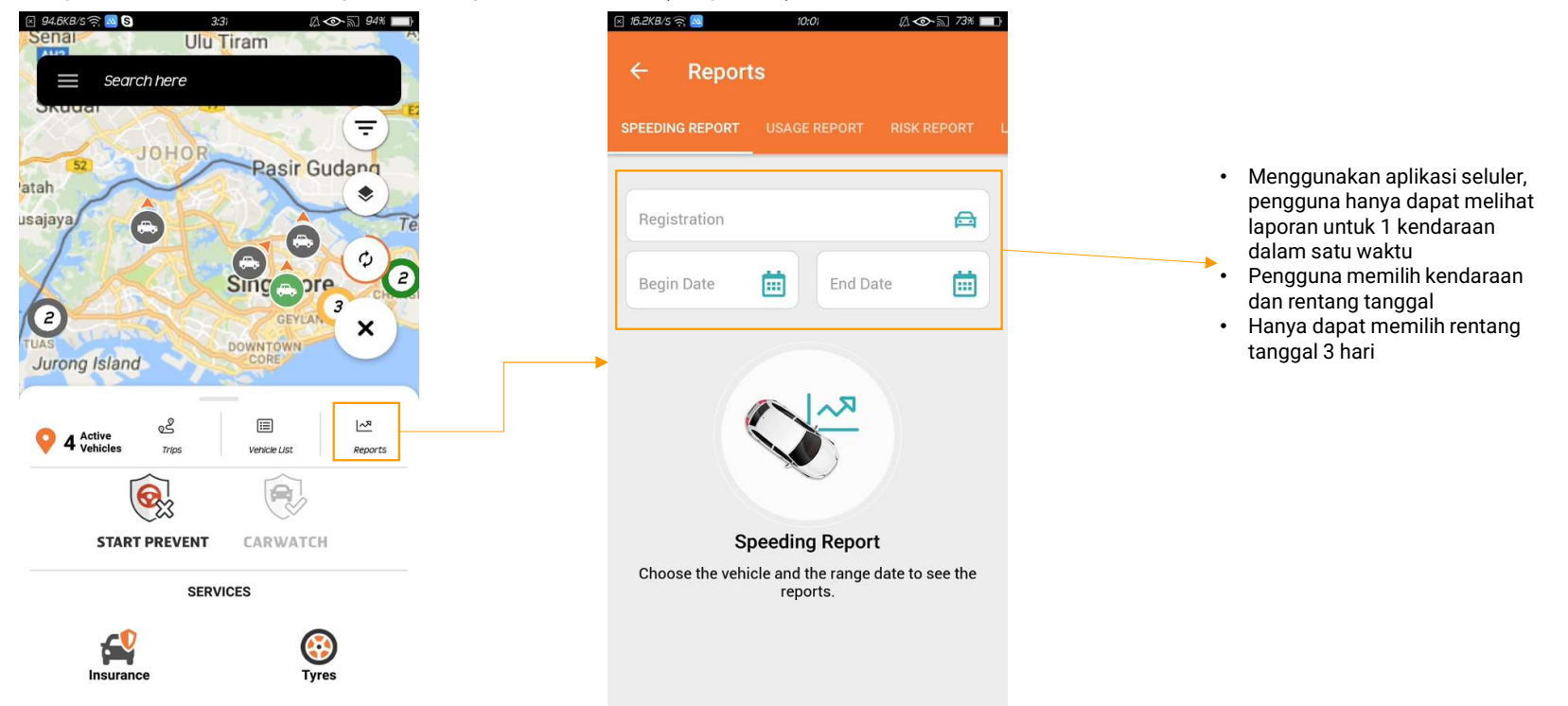

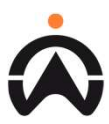

Langkah-langkah untuk melihat laporan di aplikasi seluler (Bagian 2)

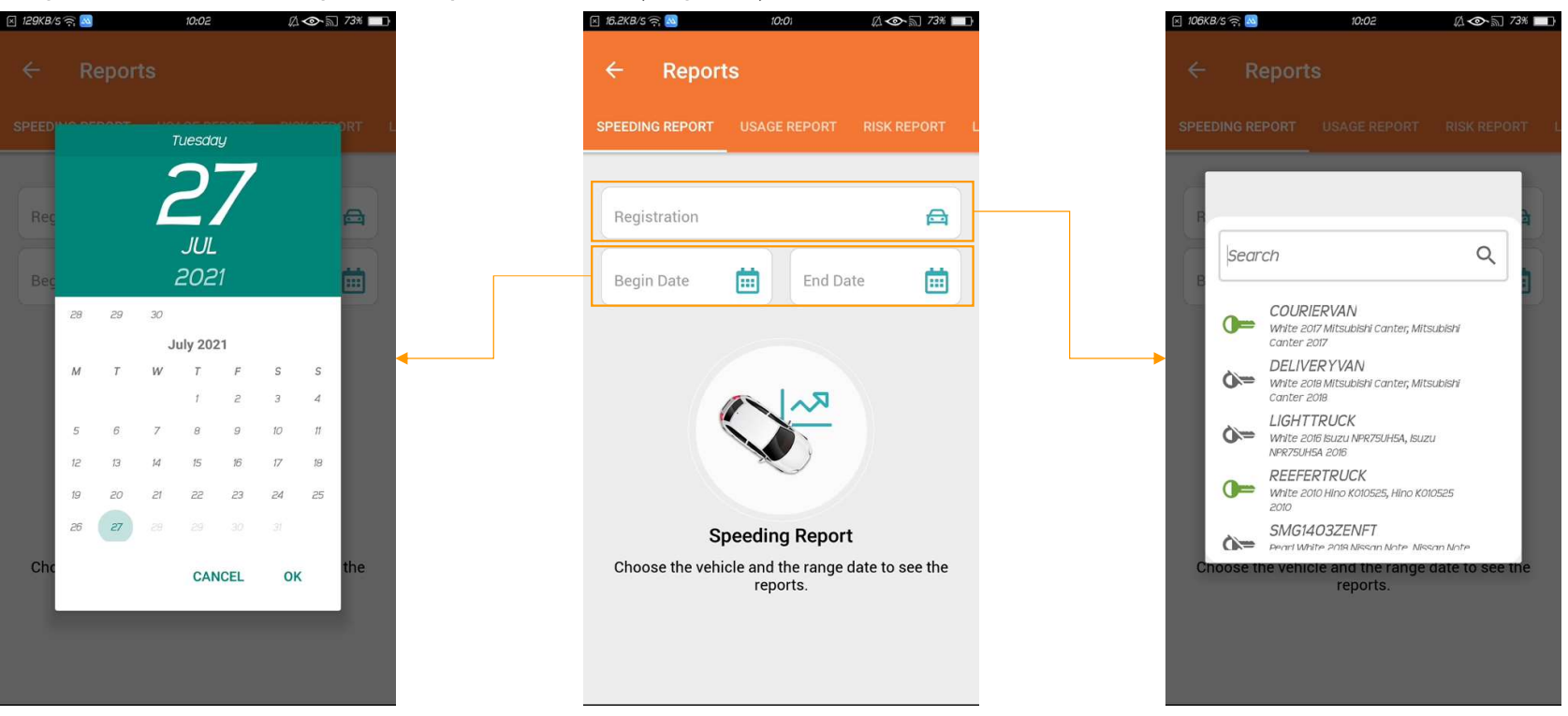

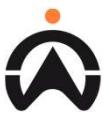

Pengguna hanya dapat melihat 5 jenis laporan di aplikasi (Bagian 1)

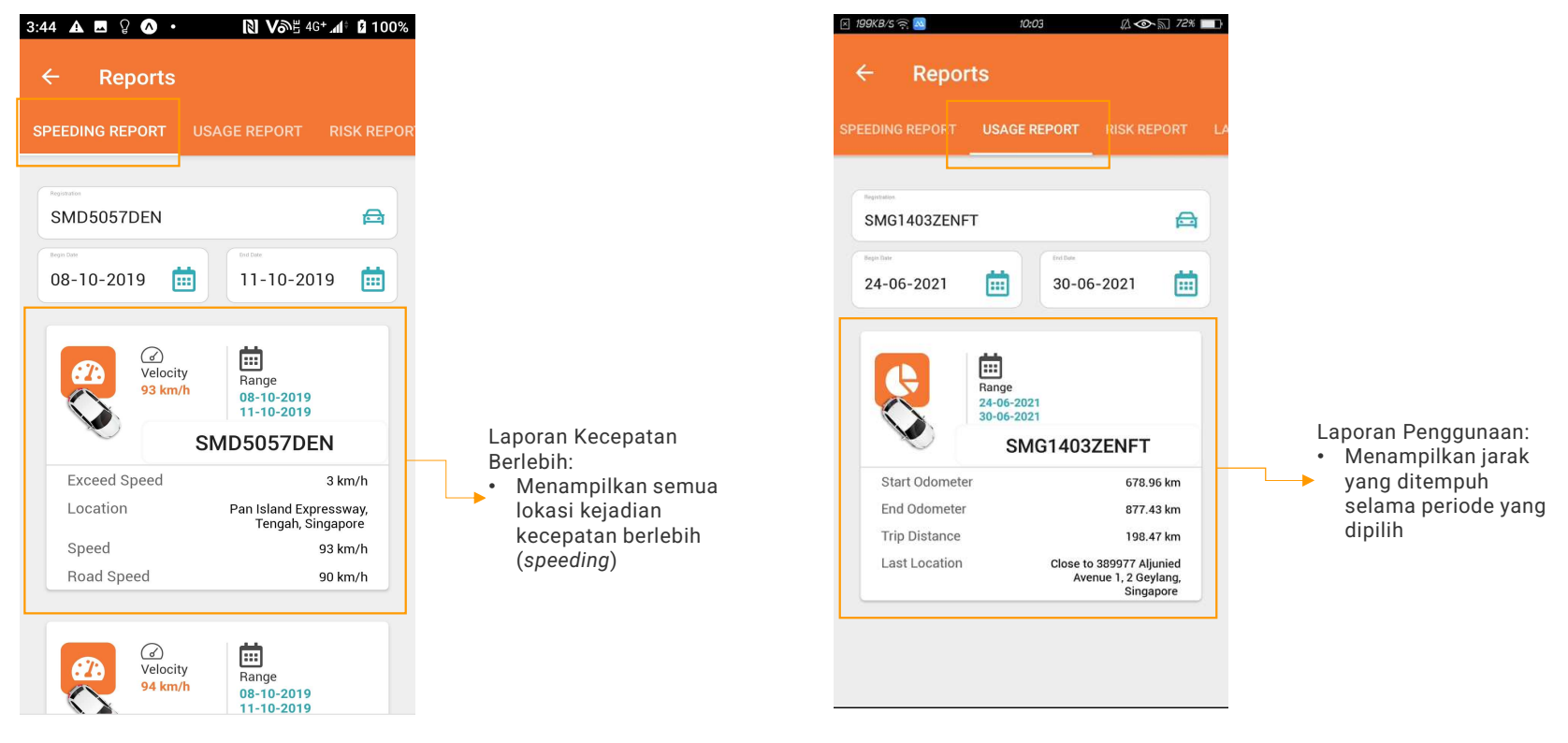

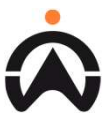

Pengguna hanya dapat melihat 5 jenis laporan di aplikasi (Bagian 2)

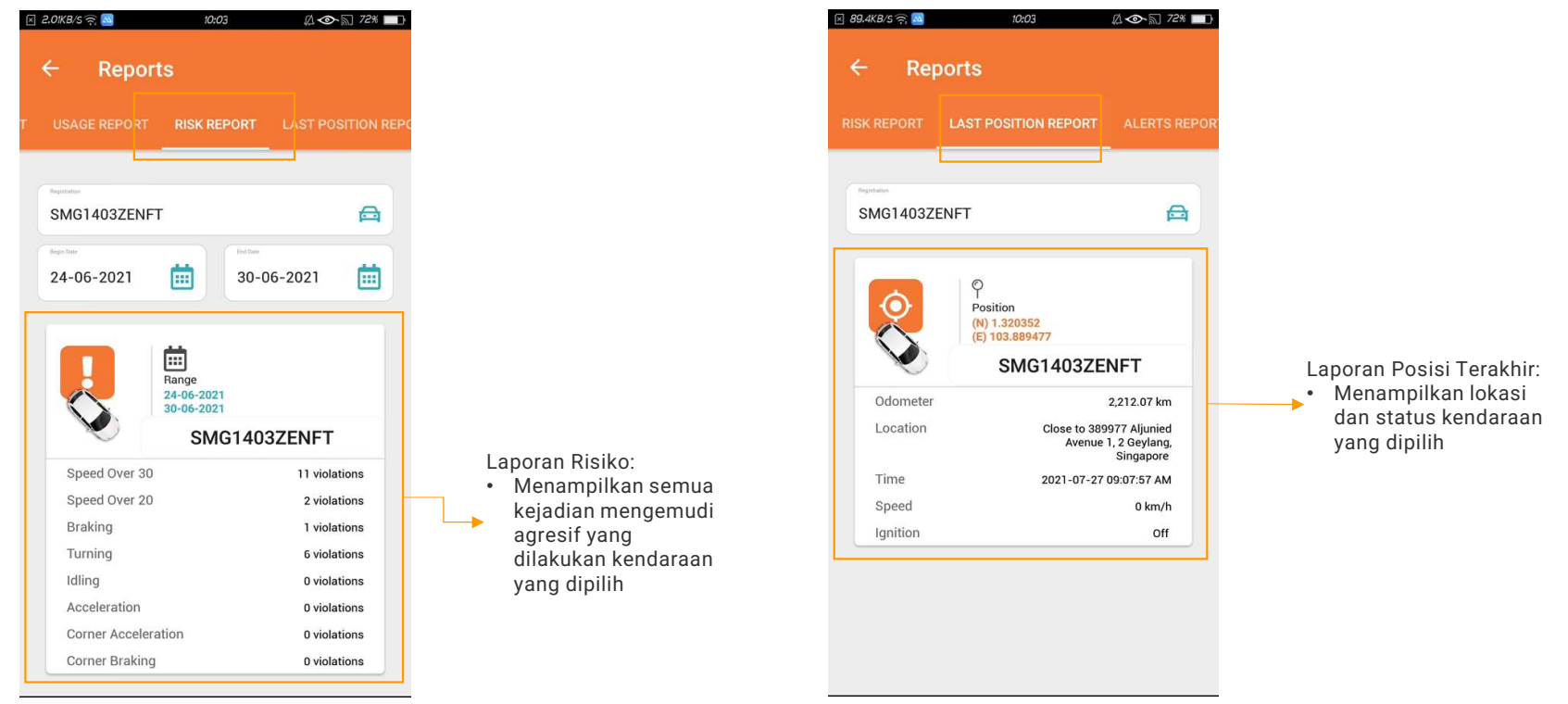

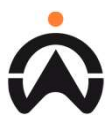

Pengguna hanya dapat melihat 5 jenis laporan di aplikasi (Bagian 3)

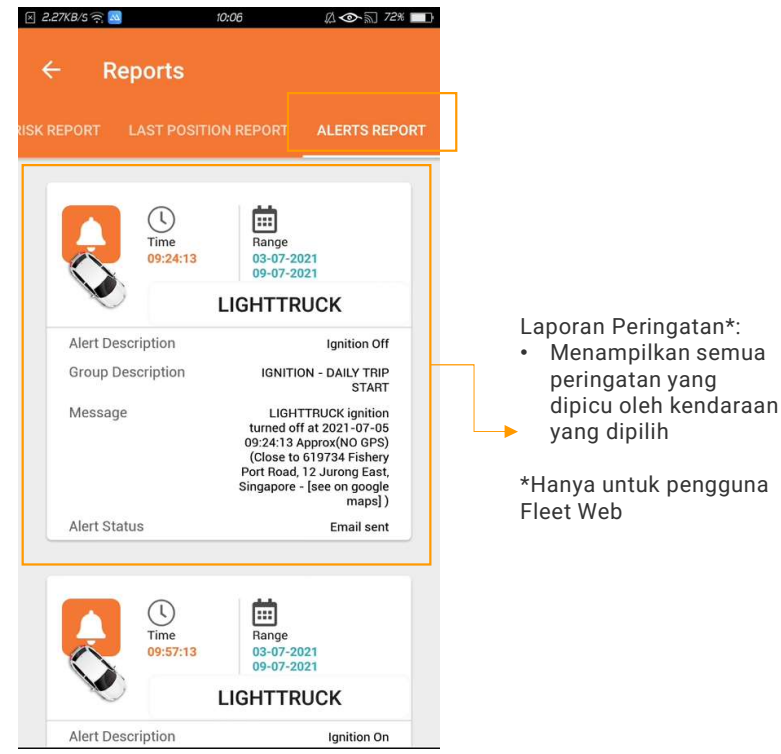

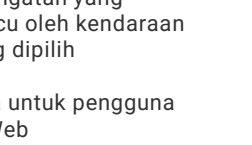

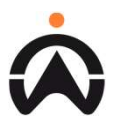

#### Menelusuri menu

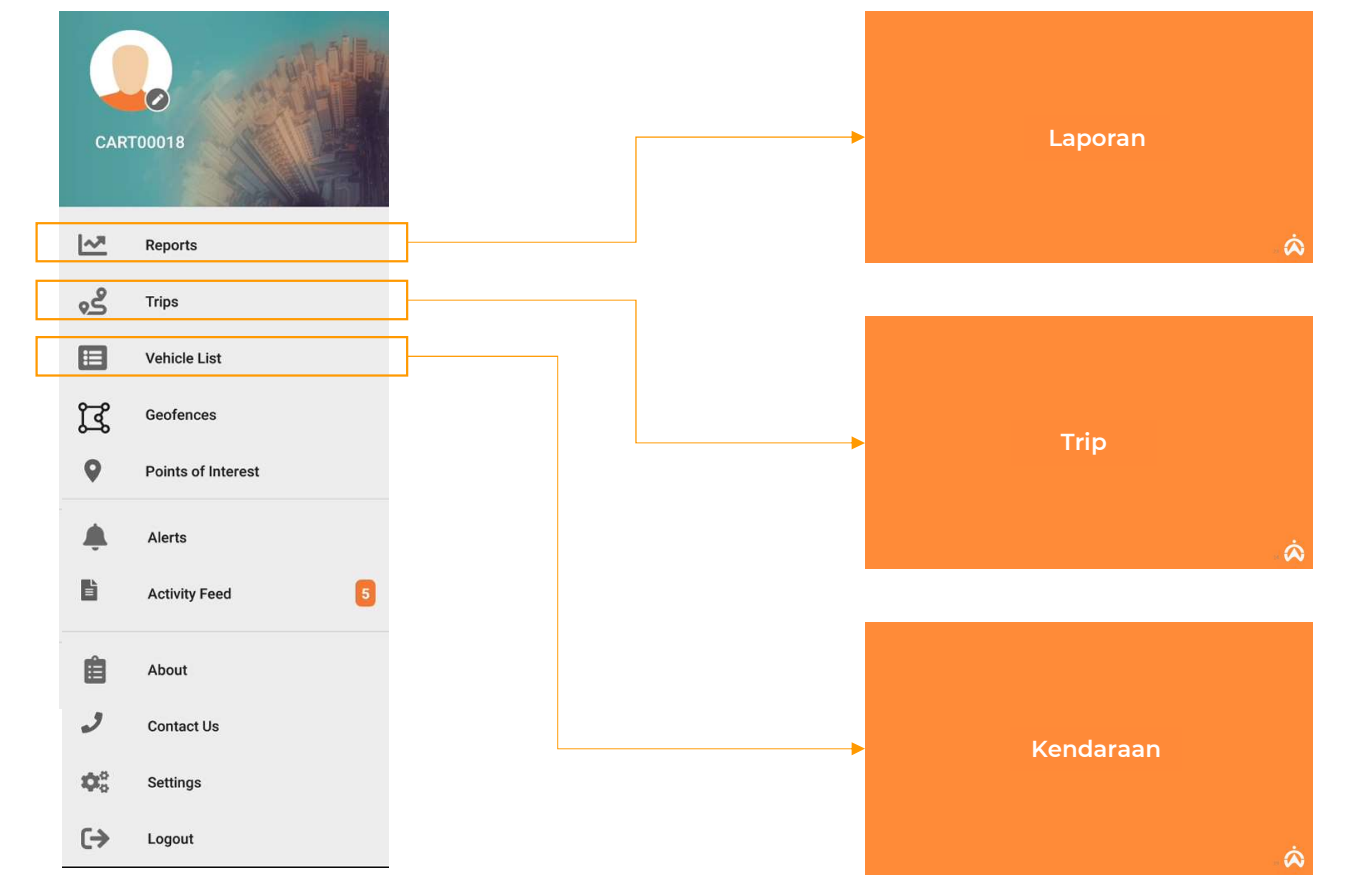

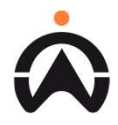

28

Memilih Geofence/Point of Interest satu persatu untuk ditampilkan pada peta

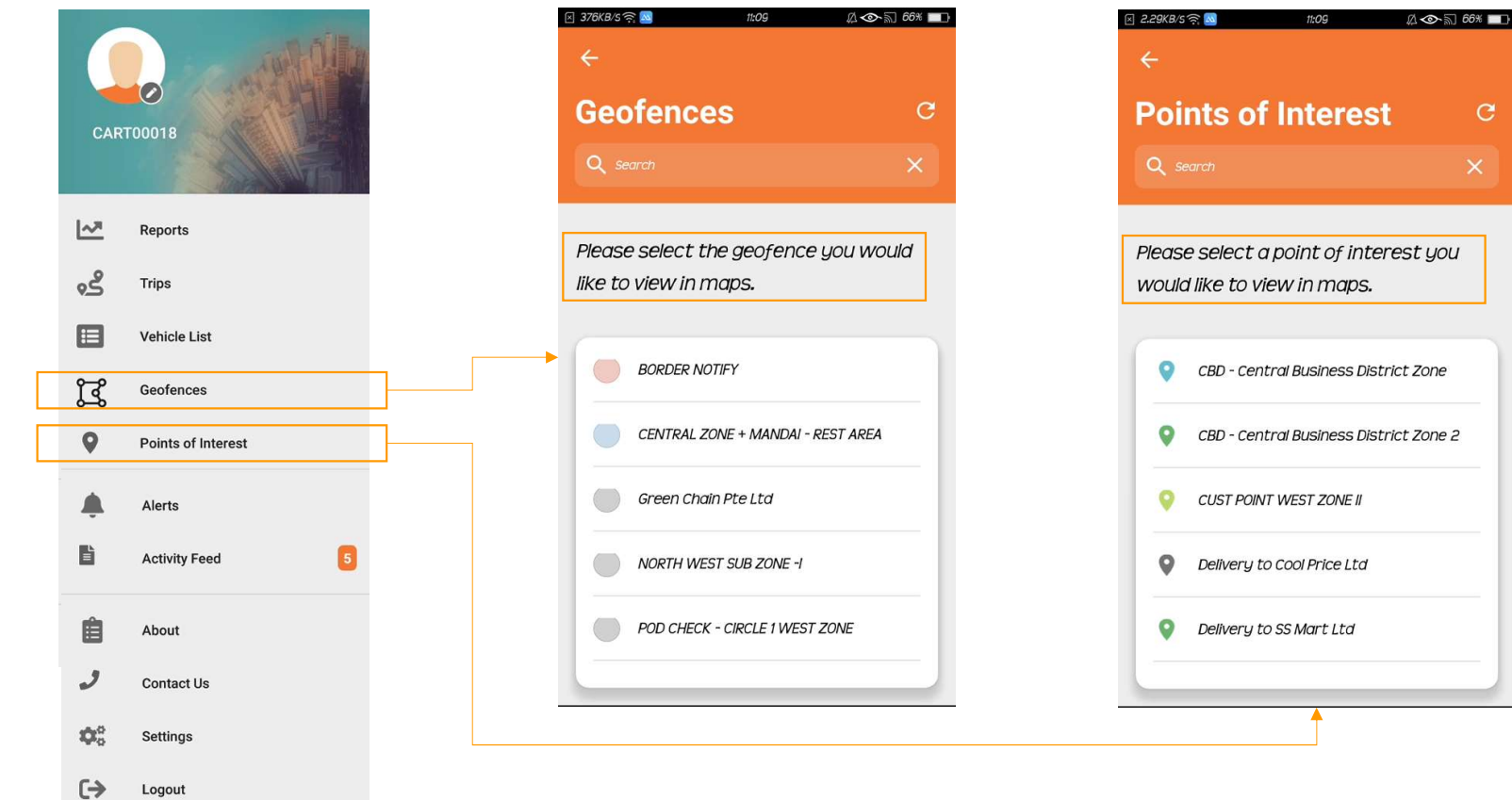

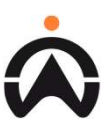

#### Aktivitas

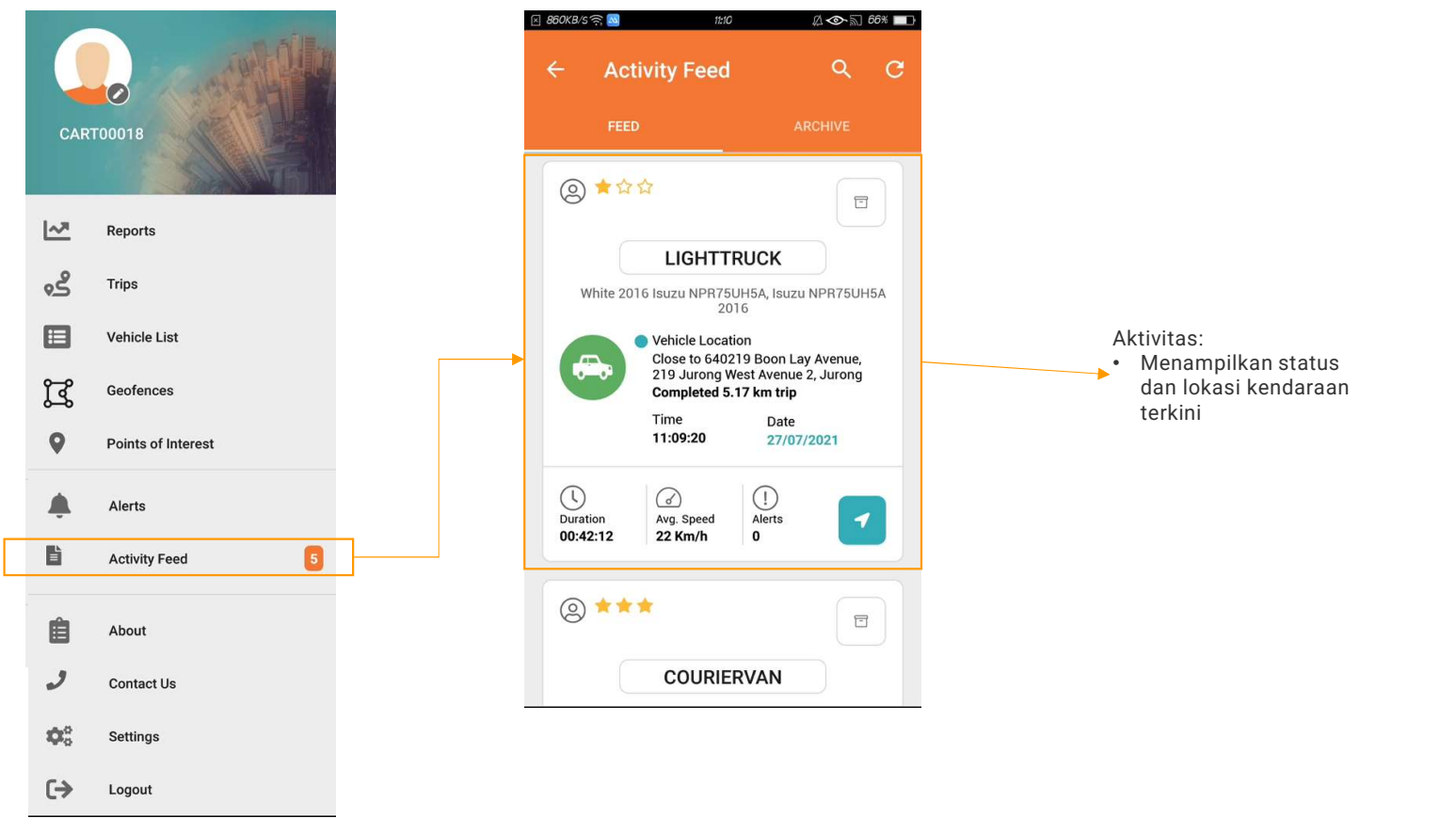

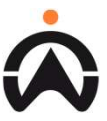

Peringatan - untuk pengguna yang memiliki akses Fleet Web

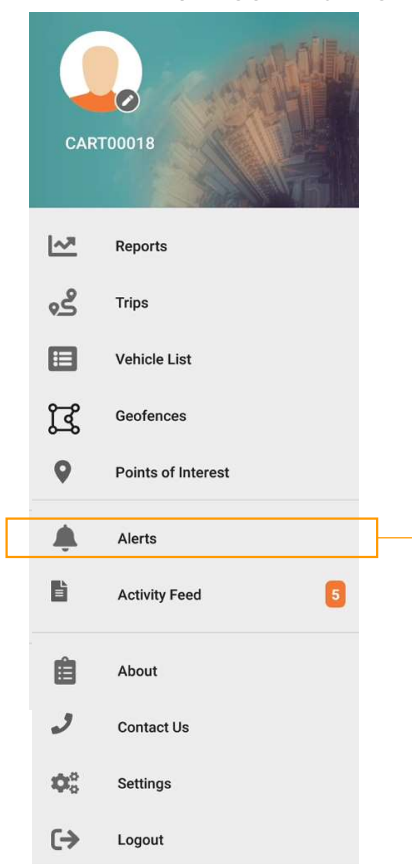

| <b>0</b> =                                                                                                    | Ignition Off                                                                                                    |
|----------------------------------------------------------------------------------------------------|----------------------------------------------------------------------------------------------------|
|                                                                                                    | LIGHTTRUCK                                                                                                    |
| И                                                                                                    | Vhite 2016 Isuzu NPR75UH5A, Isuzu NPR75UH5A 2016                                                                                                    |
| Status                                                                                                    | Email ser                                                                                                    |
| Date                                                                                                    | 26/07/202                                                                                                    |
| Time                                                                                                    | 09:50:5                                                                                                    |
| Message                                                                                                    |                                                                                                    |
| Jurong East, S                                                                                                    | ingapore - )                                                                                                    |
| Jurong East, S                                                                                                    | Ignition On                                                                                                    |
| Jurong East, S                                                                                                    | Ignition On                                                                                                    |
| Jurong East, S                                                                                                    | Ignition On IIGHTTRUCK                                                                                                    |
| Jurong East, S                                                                                                    | Ignition On Ilgnition On Ilgnition On Ilgnition Status Status Sta |
| Jurong East, S<br>O=<br>Status<br>Date                                                                                                    | Ignition On Ignition On IIGHTTRUCK Write 2016 Isuzu NPR75UH5A, ISUZU NPR75UH5A 2016 Email ser 26/07/202                                                                                                    |
| C=<br>Status<br>Date<br>Time                                                                                                    | Ignition On Ignition On IIGHTTRUCK Write 2016 buzu NPR75UH5A, buzu NPR75UH5A 2016 Email ser 26/07/202 09:50:3                                                                                                    |
| Control Control Contro | Ignition On Ignition On IIGHTTRUCK Write 2016 buzu NPR75UH5A, buzu NPR75UH5A 2016 Email ser 26/07/202 09:50:3                                                                                                    |

Peringatan\*:

- Menampilkan peringatan kejadian terakhir yang terpicu
- Menampilkan detail peringatan untuk seluruh kendaraan
- Status bahwa peringatan telah terkirim
- Tanggal & waktu kejadian
- Lokasi kejadian

\*Hanya untuk pengguna Fleet Web

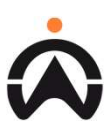

#### Pengaturan

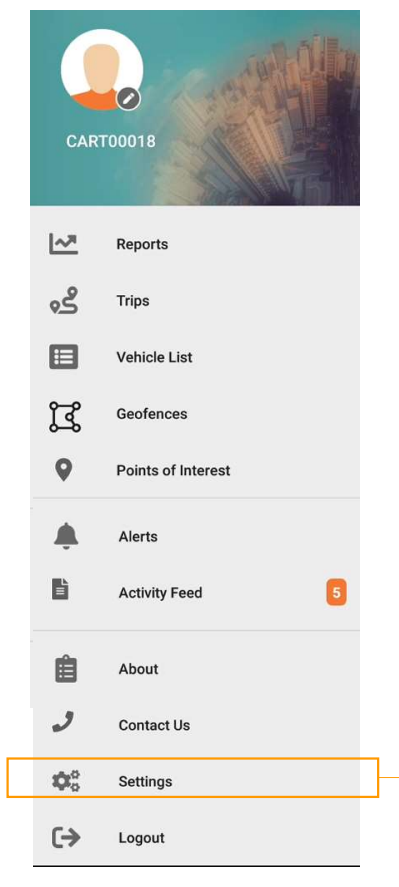

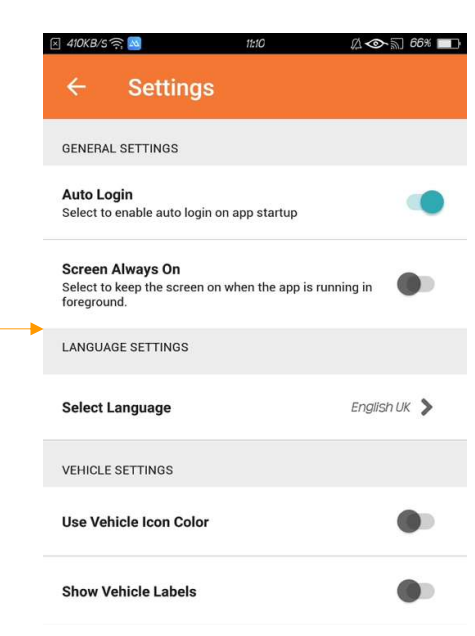

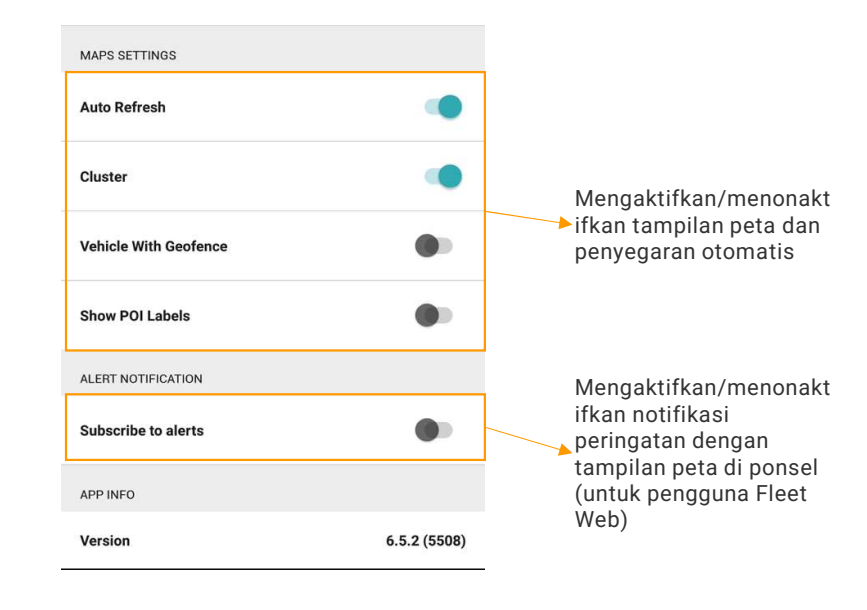

 $\mathbf{\hat{\mathbf{A}}}$ 

#### Hubungi kami

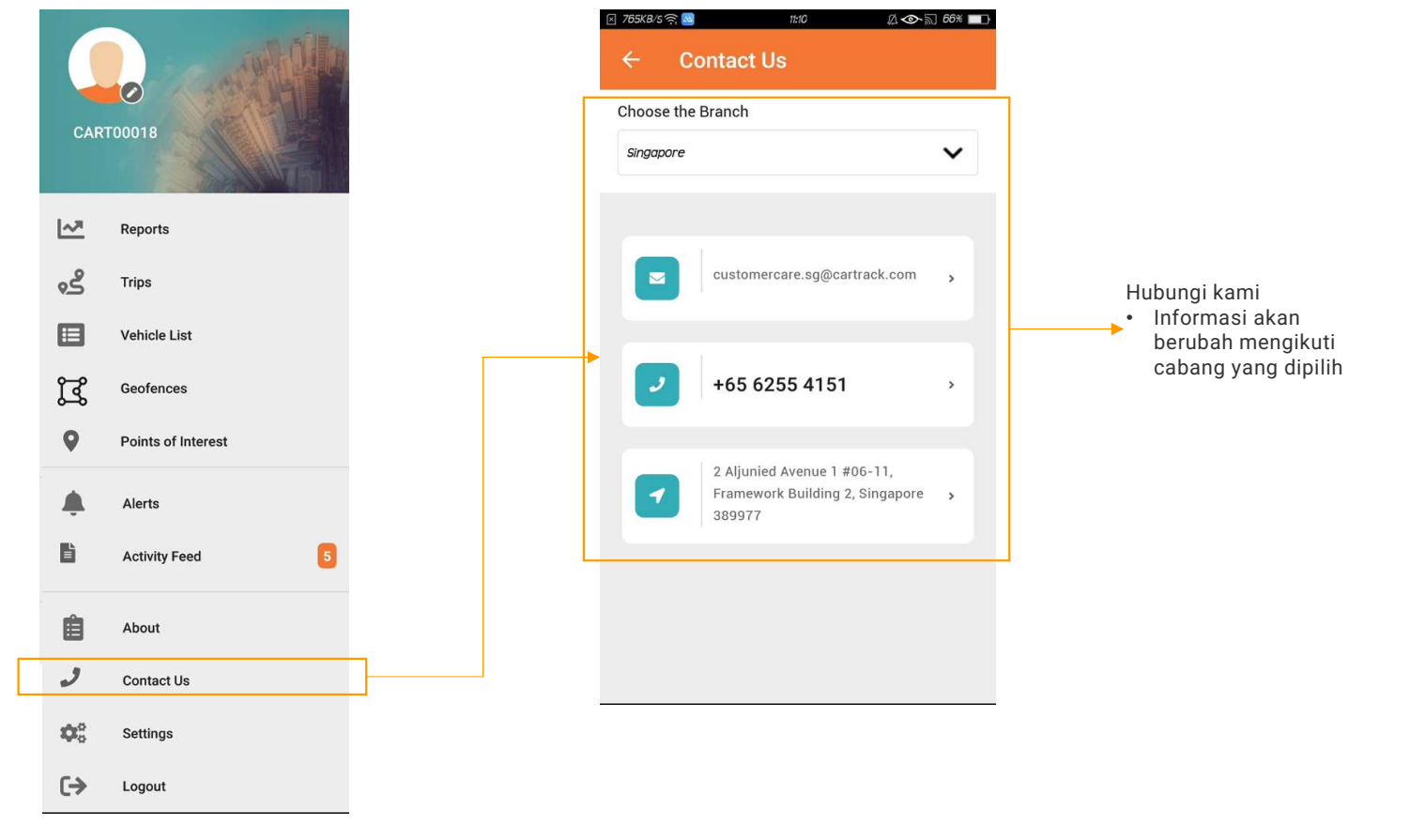

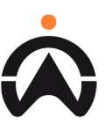

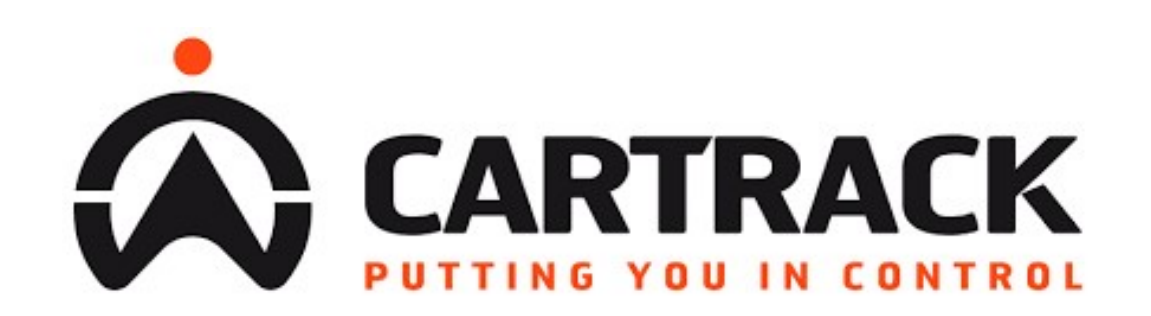